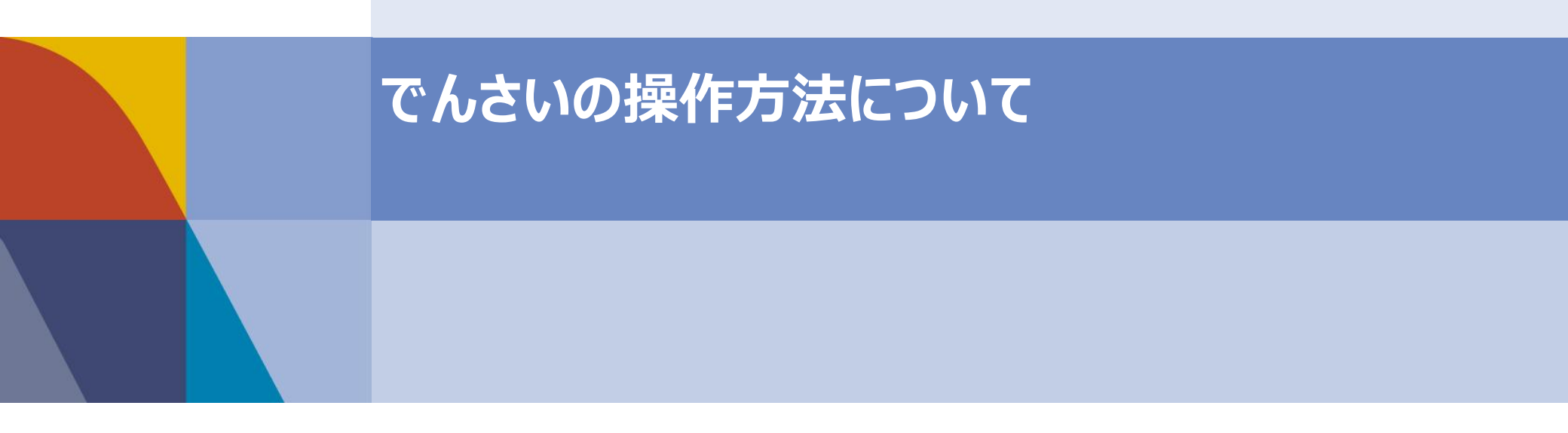

#### はじめに

本資料では、一般的な取引例をもとに、**でんさいの操作方法**の概要を記載しております。 実際の操作画面や機能は、金融機関により差分がございますため、詳細な内容については、 取引金融機関に直接お問い合わせ、または取引金融機関から提供されるマニュアルを ご参照くださいますよう、お願いいたします。

#### ■支払編

| <u>1. でんさいの発生</u>      | •••P 4 |
|------------------------|--------|
| 1-1. 単数~操作方法~          | •••P 6 |
| 1-2. 複数~事前準備~          | •••P14 |
| 1-3. 複数~操作方法~          | •••P15 |
| 1-4. 一括記録~事前準備~        | •••P19 |
| 1-5. 一括記録~操作方法~        | •••P20 |
| <u>2. よくあるご質問</u>      |        |
| 2-1. 承認作業の運用について       | •••P23 |
| 2-2. 業務の権限設定について       | •••P24 |
| 2-3. 取引一回あたりの限度額設定について | •••P25 |
| 2-4. 債権の変更・削除・取消について   | •••P26 |
|                        |        |
| ■受取編                   |        |
| <u>3. でんさいの受取</u>      | •••P28 |
| 4. でんさいの開示             | •••P32 |
|                        |        |

<u>5. でんさいの譲渡</u>・・・・P35

| 【参考】社内における対応事項 | •••P42 |
|----------------|--------|
| 【参考】よくある懸念事項   | •••P43 |

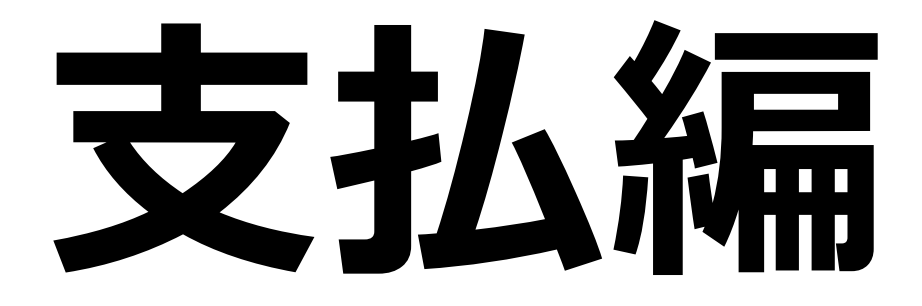

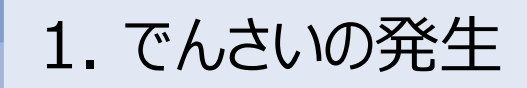

でんさいの発生は、1件ずつ手入力する方法以外にも、まとめて手入力する方法や、ファイル登録する 方法もあります。本資料では、一般的な3つの発生方法について紹介します。

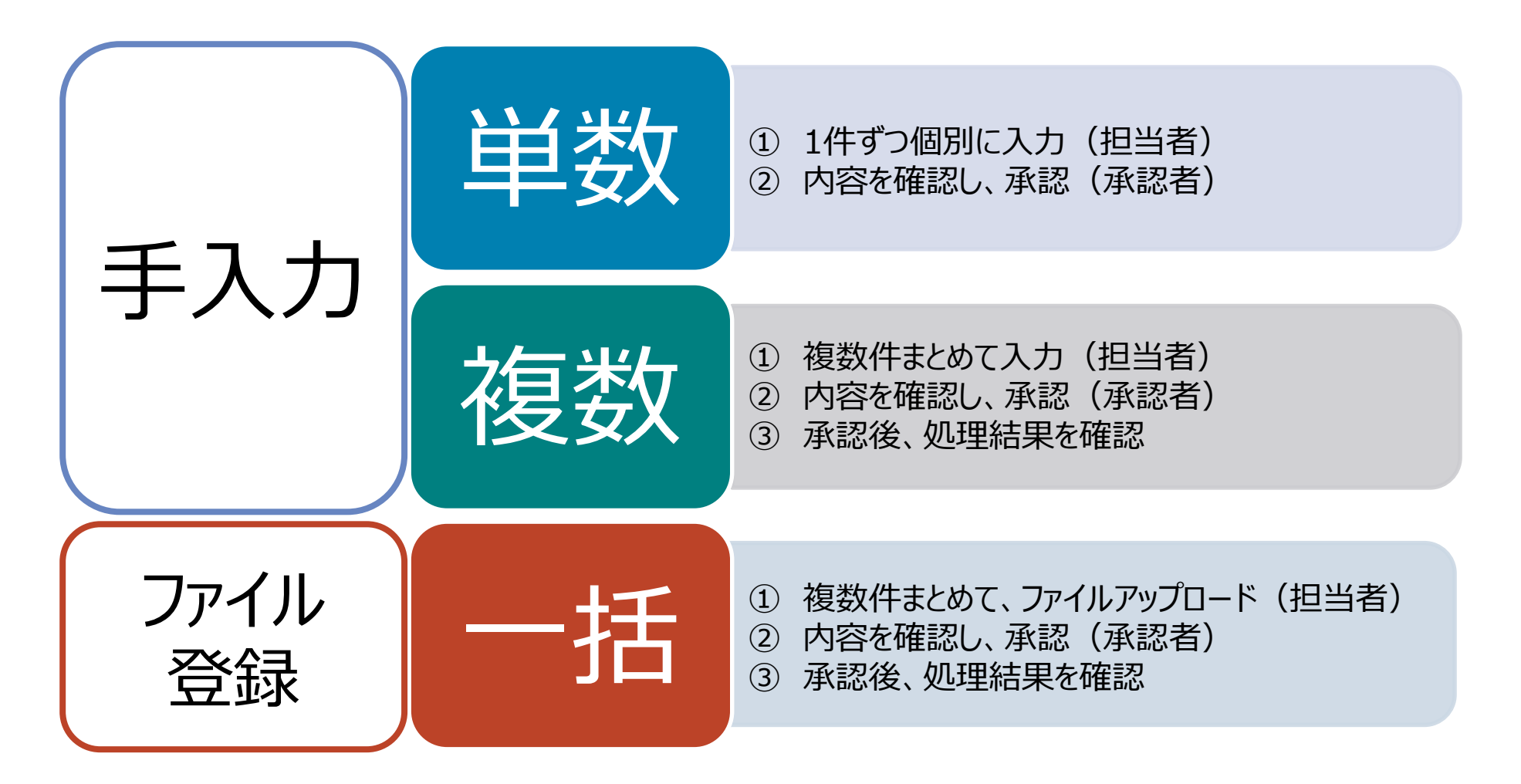

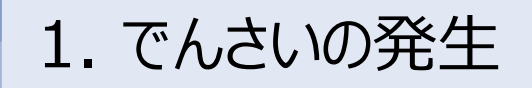

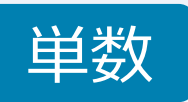

以下の取引が行われた前提で、でんさいの支払利用について一連の流れをご説明いたします。

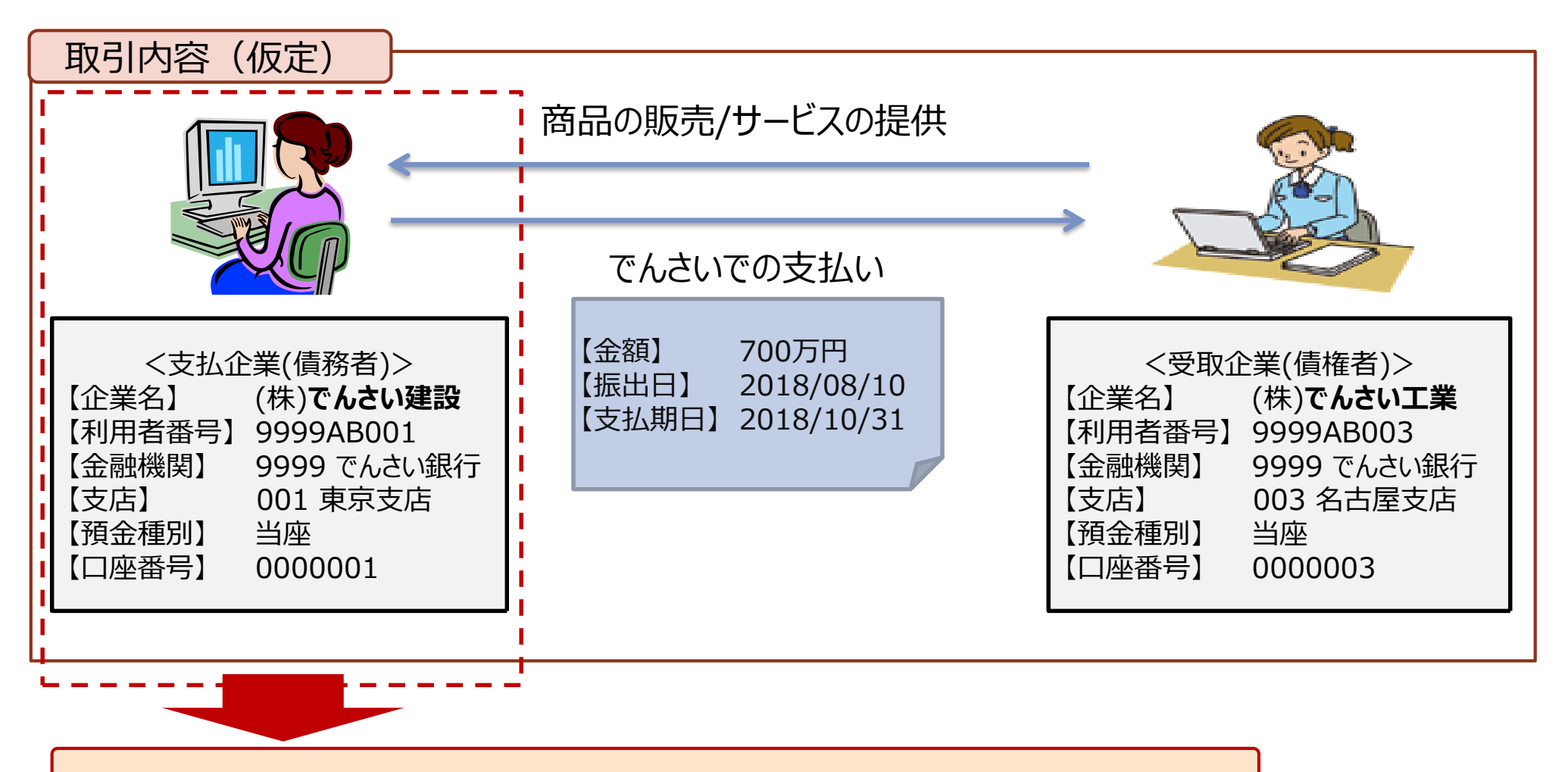

上記取引における、支払企業の利用イメージを次項より記載いたします。

|                       |                                                            | 1.                                                                          | でんさい                                                                            | の発生                                                                   | ※実際の                   | 画面やご利用方                                | 法は、金融機関                  | により差分がござい。               | ます。詳細な操作 | 乍方法に関しましては、取引金融機関                          | りにお問い合わせください。 |
|-----------------------|------------------------------------------------------------|-----------------------------------------------------------------------------|---------------------------------------------------------------------------------|-----------------------------------------------------------------------|------------------------|----------------------------------------|--------------------------|--------------------------|----------|--------------------------------------------|---------------|
|                       |                                                            | 1                                                                           | -1. 単数                                                                          | <b>教~操作</b> 7                                                         | う法~                    | (1/8                                   | )                        |                          |          |                                            | 単数            |
|                       |                                                            | ①<br><担                                                                     | 支払情報の<br>2当者による                                                                 | )入力<br>操作>                                                            |                        | <承認                                    | ②承認<br>図者による損            | 喿作>                      |          | ③期日の引き落とし<br>く自動で引き落とし                     | 確認<br>」>      |
| =                     | 手順                                                         | L                                                                           | プ画面の表                                                                           | 示                                                                     |                        |                                        |                          |                          |          |                                            |               |
|                       | トップ                                                        | 債権                                                                          | 情報照会債権発                                                                         | 生請求債権譲渡請求                                                             | 債権一括請求                 | 融資申込                                   | その他請求                    | 管理業務                     |          |                                            |               |
|                       |                                                            |                                                                             |                                                                                 |                                                                       |                        |                                        |                          |                          |          |                                            |               |
| ŀ                     | ップ                                                         |                                                                             |                                                                                 |                                                                       |                        |                                        |                          | SCCTOP11100              |          |                                            |               |
|                       | ログイン                                                       | アカウント情                                                                      | 報                                                                               |                                                                       |                        |                                        |                          |                          |          | でんさいサービスのトップ                               | 画面から、         |
| 林<br>3<br>1           | 朱式会社<br>東京太郎<br>okyo-tai                                   | でんさい建設<br>様<br>rou@densai                                                   | t<br>bank.co.jp                                                                 |                                                                       |                        |                                        | <b>前回ご利用</b><br>2018/08/ | <b>日時</b><br>10 11:00:00 |          | 「 <b>債権発生請求</b> 」リンク <sup>ス</sup><br>ください。 | を、クリック        |
|                       | 通知情                                                        | 報一覧                                                                         | 11                                                                              |                                                                       |                        | [\\\\\\\\\\\\\\\\\\\\\\\\\\\\\\\\\\\\\ |                          |                          |          |                                            |               |
|                       | 詳細                                                         | 重要度                                                                         | こ案と                                                                             | 9日時<br>]管理番号)                                                         |                        | し通知<br>タイトノ                            | の種類」<br>レ                |                          |          |                                            |               |
|                       | 詳細                                                         |                                                                             | 2018/08/10 9:35<br>(T999920180810000                                            | 00001)                                                                | [発生記録(債務)<br>発生記録(債務者  | 者請求)]<br>請求方式)通知                       |                          |                          |          |                                            |               |
| ا<br>÷<br>(<br>)      | ●知情<br>未承諾の現<br>未承諾の現<br>二承諾仮<br>直近14<br>二承諾差<br>二承諾承      | 新設一覧<br>分の取引わ<br>取引は合計の<br>登録待ち取引<br>日間の承諾<br>展し取引件教<br>認待ち取引作              | <b>代況</b><br>件です。<br>別件数 — o(牛(期限<br>反登録待ちの期限切り<br>数 — o(牛(期限間近<br>牛数 — o(牛(期限間 | 間近 — 0件)<br>れ・無効※ — 0件(未承諾<br>〔 — 0件、期限切れ — 0件<br>〕近 — 0件、期限切れ — 0    | に含まず)<br>)<br>(牛)      |                                        |                          |                          |          |                                            |               |
| 3<br>(<br>(<br>(<br>) | 未完了<br>現在の未完<br>可承諾仮<br>直近14<br>こ差戻し<br>正<br>承認待<br>※直近14[ | 取引<br>官了取引は合<br>登録待ち取引<br>日間の承諾(<br>取引件数 -<br>ち取引件数 -<br>ち取引件数 -<br>ち取引件数 - | 計3件です。<br>引件数 - 0件(期限<br>反登録待ちの期限切れ<br>0件(期限間近 - 0<br>- 3件(期限間近 - 10            | 間近 — o(牛)<br>れ・無効※ — o(牛 (未完了<br>o(牛、期限切れ — o(牛)<br>— o(牛、期限切れ — o(牛) | に含まず)<br>(こ含まず)<br>(う) | 承諾待ち一覧<br>差戻し中一覧<br>承認待ち一覧             |                          |                          |          |                                            |               |
|                       | なお、期                                                       | 限切れ・無効                                                                      | し 舎認等により、 期限<br>比なった承諾仮登録(                                                      | 切れもしくは無効になった承<br>待ちは、承諾待ち一覧より自                                        | 諾仮登録待ちの件<br>動で削除されます。  | 数です。                                   |                          |                          |          |                                            |               |

| 1. でんさいの発生                     | ※実際                   | 祭の画面やご利用ア   | ち法は、金融機関の          | こより差分がございます | す。詳細な操作方 | 法に関しましては、取引金融機関にお問い合わせください。          |
|--------------------------------|-----------------------|-------------|--------------------|-------------|----------|--------------------------------------|
| 1-1. 単数~操                      | -<br>作方法~             | ~ (2/8      | 3)                 |             |          | 単数                                   |
| ①支払情報の入力                       |                       |             | ②承認                |             |          | ③期日の引き落とし確認                          |
| く担当者による操作>                     |                       | く承認         | 認者による換             | [作>         |          | <自動で引き落とし>                           |
| 手順2 請求方法のご選択                   |                       |             |                    |             |          |                                      |
|                                |                       |             |                    |             |          |                                      |
| トップ 債権情報照会 債権発生請求              | 債権譲渡請求                | 債権一括請求      | 融資申込               | その他請求       | 管理業務     |                                      |
|                                |                       |             |                    |             |          |                                      |
| 債権発生請求メニュー                     |                       |             |                    |             | SCCMNU1  | <sup>2200</sup> 「 <b>債務者請求</b> 」ボタンを |
| ■ 債権発生請求メニュー                   |                       |             |                    |             |          | クリックください。                            |
| <b>債務者請求</b> 発生記錄(債務者請求)       | の登録/取消を行います           | す。          |                    |             |          |                                      |
|                                |                       |             |                    |             |          |                                      |
| トップ 債権情報照会 債権発生請求              | 債権譲渡請求                | 債権一括請求      | 融資申込               | その他請求       | 管理業務     |                                      |
|                                |                       |             |                    |             |          |                                      |
| 発生記録(債務者請求)メニュー                |                       |             |                    |             | SCCMNU   | 2201                                 |
| ■ <u>発生記録メニュー</u>              |                       |             |                    |             |          | クリックください。                            |
| 登録 値務者として債権を発生:                | させます。                 |             |                    |             |          |                                      |
| 取消 債務者として予約中の発<br>(発生日を含む5営業日よ | 生記録請求の予約取消<br>以内)<br> | を行います。または、イ | <u> 青務者から受け取った</u> | 発生記録を取消します  | •        |                                      |
|                                |                       |             |                    |             |          |                                      |

| 1. でんさし                                                         | いの発生                          | <b>※</b> 実際  | の画面やご利用方  | 「法は、金融機関に     | より差分がございま               | す。詳細な操作ス        | 方法に関しまし     | ては、取引金融機        | 機関にお問い合わせください。 |
|-----------------------------------------------------------------|-------------------------------|--------------|-----------|---------------|-------------------------|-----------------|-------------|-----------------|----------------|
| 1-1. 単                                                          | 数~操作                          | ■方法~         | - (3/8    | )             |                         |                 |             |                 | 単数             |
| ①支払情報(<br>く担当者による                                               | の入力<br>5操作>                   |              | <承訓       | ②承認<br>忍者による操 | 作>                      |                 | ③期日<br><自動  | の引き落と<br>動で引き落と | し確認<br><し>     |
| 手順3 支払口座の選                                                      | 選択                            |              |           |               |                         |                 |             |                 |                |
| トップ 債権情報照会                                                      | 債権発生請求                        | 債権譲渡請求       | 債権一括請求    | 融資申込          | その他請求                   | 管理業務            |             |                 |                |
| <u>債務者請求 債権者請求</u>                                              |                               |              |           |               |                         |                 |             |                 |                |
| 発生記録(債務者)請求仮登録                                                  |                               |              |           |               |                         | SCKAC           | R11101      |                 |                |
| ① 仮登録内容を入力 ⇒                                                    | ② 仮登録内容                       | を確認 ⇒        | ③ 仮登卸     | 院了            |                         |                 |             |                 |                |
| 仮登録する内容を入力し、「仮登録の確認<br>振出日(電子記録年月日)が当日の場合、<br>(必須)欄は必ず入力してください。 | へ」ボタンを押してください<br>15時までに承認する必要 | 。<br>要があります。 |           | 支払[           | コ座を選択く<br>うまで自動で        | ください。<br>こ入力されま | ます。         |                 |                |
| ■ 決済口座情報(請求者情報)                                                 | 決済口座選択                        |              |           | 【補足】          | 「決済口座選択」                | ボタンのクリック時       | の表示画面の      | 抜粋              |                |
| 支店コード(必須) ①                                                     | 001 (半角数字3桁)                  | )            |           | 詳細            | 選択                      | 金融機関            | 支店          | 口座種別<br>口座番号    | 口座名義           |
| □座種別(必須) 2                                                      | ○ 普通 ● 当座 ○                   | 別段           |           | 詳細            | 1 通訳 <sup>9996</sup> でん | )<br>さい線見行      | 001<br>東京支店 | 当座<br>0000001   | カ)デンサイケンセッ     |
| 口座番号(必須) ③                                                      | 0000001 (半角数                  | 字7桁)         |           |               |                         |                 |             |                 |                |
| 請求者Ref.Nb.                                                      |                               |              |           | (半角英数字        | 40文字以内)                 |                 |             |                 |                |
| 「請求者Ref.No.」はお客様とお取引先とで言                                        | 清求を管理するためのフリ・                 | 一人力欄です。注文:   | 書や請求書の番号を | 人力できます。       |                         |                 |             |                 |                |

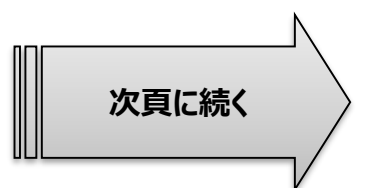

| 1. でんさい                       | このの発生 ※実際の画面やご利用方法は、金融機関により差分がございます。詳細な操作方法に関しましては、取引金融機関                                                                       | にお問い合わせください。        |
|-------------------------------|----------------------------------------------------------------------------------------------------|---------------------|
| 1-1. 単                        | 单数~操作方法~(4/8)                                                                                                    | 単数                  |
| ①支払情報<br><担当者によ               | 報の入力 <ul> <li>②承認</li> <li>③期日の引き落としぞく</li> <li>③期日の引き落としぞく</li> <li>る操作&gt;</li> <li>く自動で引き落として</li> </ul>                     | 在認<br>>             |
| 手順4 債権情報の                     | D設定                                                                                                    |                     |
| ■ 発生記録情報                      |                                                                                                    |                     |
| ●基本情報                         |                                                                                                    |                     |
| 請求者区分                         | 值務者                                                                                                    |                     |
| 債権金額(円)(必須)                   | 7,000,000 (半角数字10桁以内) 唐梅全菊 古北                                                                                                   | 期日                  |
| 支払期日 (必須)                     | 2018/10/31 (YYYY/MM/DD)<br>振出日(電子記録年月日)の6営業日後の翌日から振出日(電子記録年月日)の10年先まで指定可能。<br>ただし、振出日(電子記録年月日)が非営業日の場合は振出日(電子記録年月日)の7営業日後の翌日から。 | ださい。                |
| 振出日(電子記録年月日)(必須)              | ) 2018/08/10 IIII (YYYY/MM/DD)                                                                                                  |                     |
| 譲渡制限有無 (必須)                   |                                                                                                    |                     |
| ●債権者情報(請求先情報)                 |                                                                                                    |                     |
| 利用者番号                         | 9999AB003                                                                                                    |                     |
| 金融機関コード(必須)                   |                                                                                                    | 払先情報)を              |
| 支店コード (必須)                    | 003 (半角数字3桁) 記入ください。                                                                                                    |                     |
| 口座種別(必須)                      |                                                                                                    |                     |
| 口座番号 (必須)                     | 0000003 (半角数字7桁) < <補足>                                                                                                    |                     |
| 取引先登録名                        | (株)でんさい工業<br>「直接入力」を選択している場合は「取引先登録名」を入力する必要があります。 (全角60文字以内) た期的に支払う取引先は、事業 を実施しておくと、「取引先選択                                    | 前に取引先登録<br>」から選択できる |
| 「譲渡制限有無」が「有」の場合、債権の<br>■ 申請情報 | の譲渡先が金融機関に限定されます。                                                                                                    | <u> </u>            |
| 担当者                           | 東京太郎                                                                                                    |                     |
|                               | ○○を仮登録します。                                                                                                    |                     |
| אַכאָב                        | ✓ 「仮登録の確認へ」                                                                                                    | 」ボタンを               |
|                               | (250文字以内) クリックください。                                                                                                    |                     |
| 戻る 仮登録の確認へ                    |                                                                                                    |                     |

| 1. でん                                                          | さいの発生 ※実際の画面やご利用方法は、金融機関により差                  | 分がございます。詳細な操作方法に関しましては、取引金融機関にお問い合わせください。  |
|----------------------------------------------------------------|-----------------------------------------------|--------------------------------------------|
| 1-1.                                                           | 単数~操作方法~(5/8)                                 | 単数                                         |
| ①支払 <sup>」</sup><br><担当者                                       | 情報の入力     ②承認       による操作>     <承認者による操作>     | ③期日の引き落とし確認<br>< 自動で引き落とし>                 |
| 手順5 債権情報                                                       | <b>岡の確認</b>                                   |                                            |
| 発生記録(債務者)請求仮登録確認                                               | 8 50                                          | KACR11102                                  |
| ① 仮登録内容を入力 ⇒                                                   | <ul><li>② 仮登録内容を確認 ⇒ ③ 仮登録完了</li></ul>        | <b>信梅情報</b> (支払口座,取引先情報                    |
| 以下の内容で発生記録(債務者)請求の<br>内容をご確認後、「内容を確認しました」欄<br>全て表示 表示内容を切り替えます | 反登録を行います。<br>をチェックし、「仮登録の実行」ボタンを押してください。<br>。 | 債権金額、期日等)をご確認ください                          |
| ■ 決済口座情報(請求者情報)                                                | ·                                             |                                            |
| 利用者番号                                                          | 9999AB001                                     |                                            |
| 法人名/個人事業者名                                                     | 株式会社でんさい建設                                    |                                            |
| 口座                                                             | 99999 でんさい銀行 001 東京支店 当座 0000001 カ)デンサイケンセッ   |                                            |
| 請求者Ref.No.                                                     |                                               |                                            |
| ■ 発生記録情報                                                       |                                               |                                            |
| ●基本情報                                                          |                                               |                                            |
| 請求者区分                                                          | <u>債務者</u>                                    |                                            |
| 債権金額(円)                                                        | 7,000,000                                     |                                            |
| 支払期日                                                           | 2018/10/31                                    |                                            |
| 振出日(電子記録年月日)                                                   | 2018/08/10                                    |                                            |
| <mark>譲渡制限有無</mark>                                            | 無                                             |                                            |
| ●債権者情報(請求先情報)                                                  |                                               |                                            |
| 利用者番号                                                          | 9999AB003                                     |                                            |
| 法人名/個人事業者名                                                     | 株式会社でんさい工業                                    |                                            |
| 口座<br>取引先登録名                                                   | 9999 でんさい銀行 003 名古屋支店 当座 0000003<br>(株)でんさい工業 |                                            |
| ■申請情報                                                          |                                               |                                            |
| 担当者                                                            | 東京太郎                                          |                                            |
|                                                                |                                               | リックく 一 一 一 一 一 一 一 一 一 一 一 一 一 一 一 一 一 一 一 |
|                                                                |                                               |                                            |
| 戻る 仮登録の実行                                                      |                                               | 10                                         |

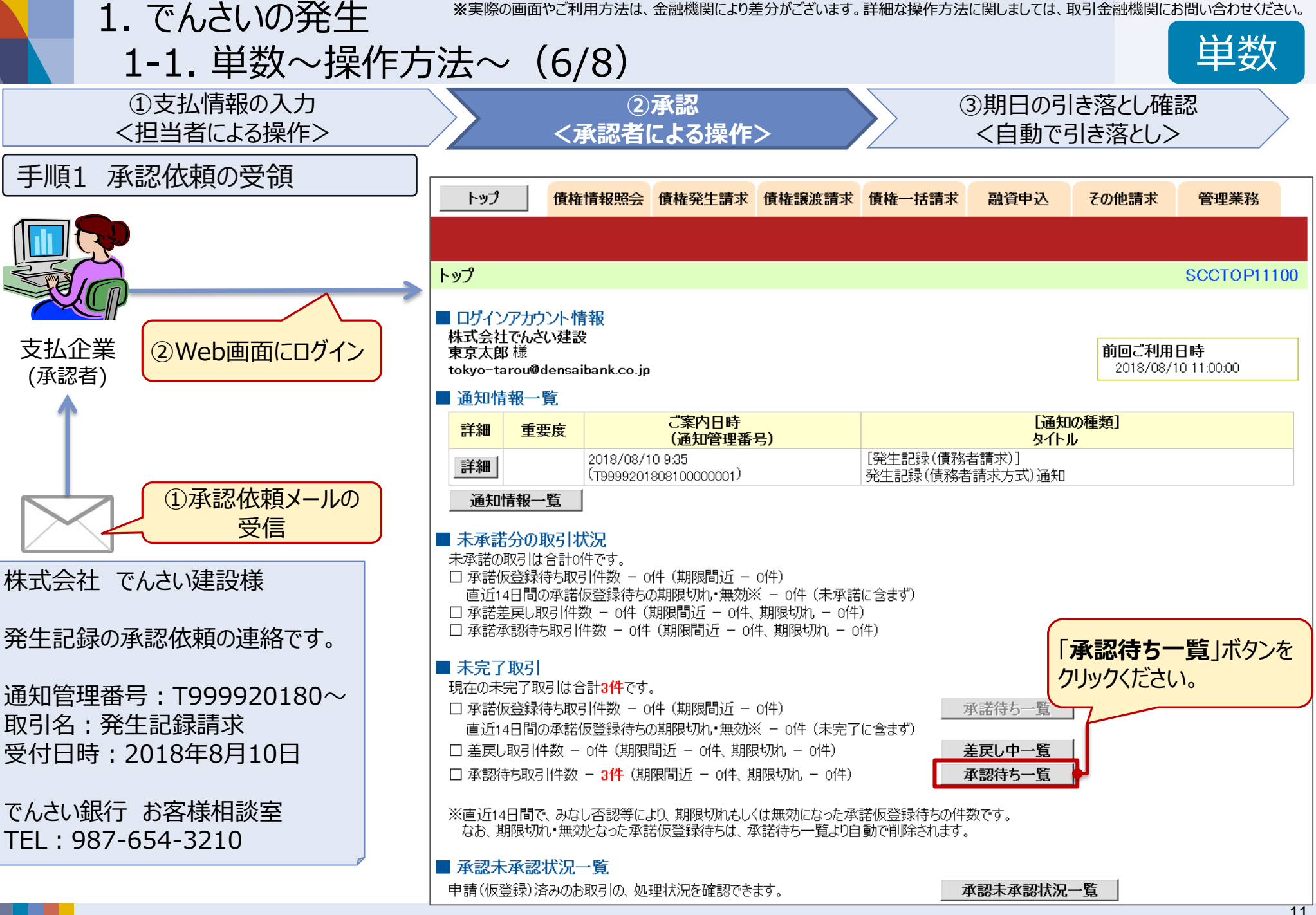

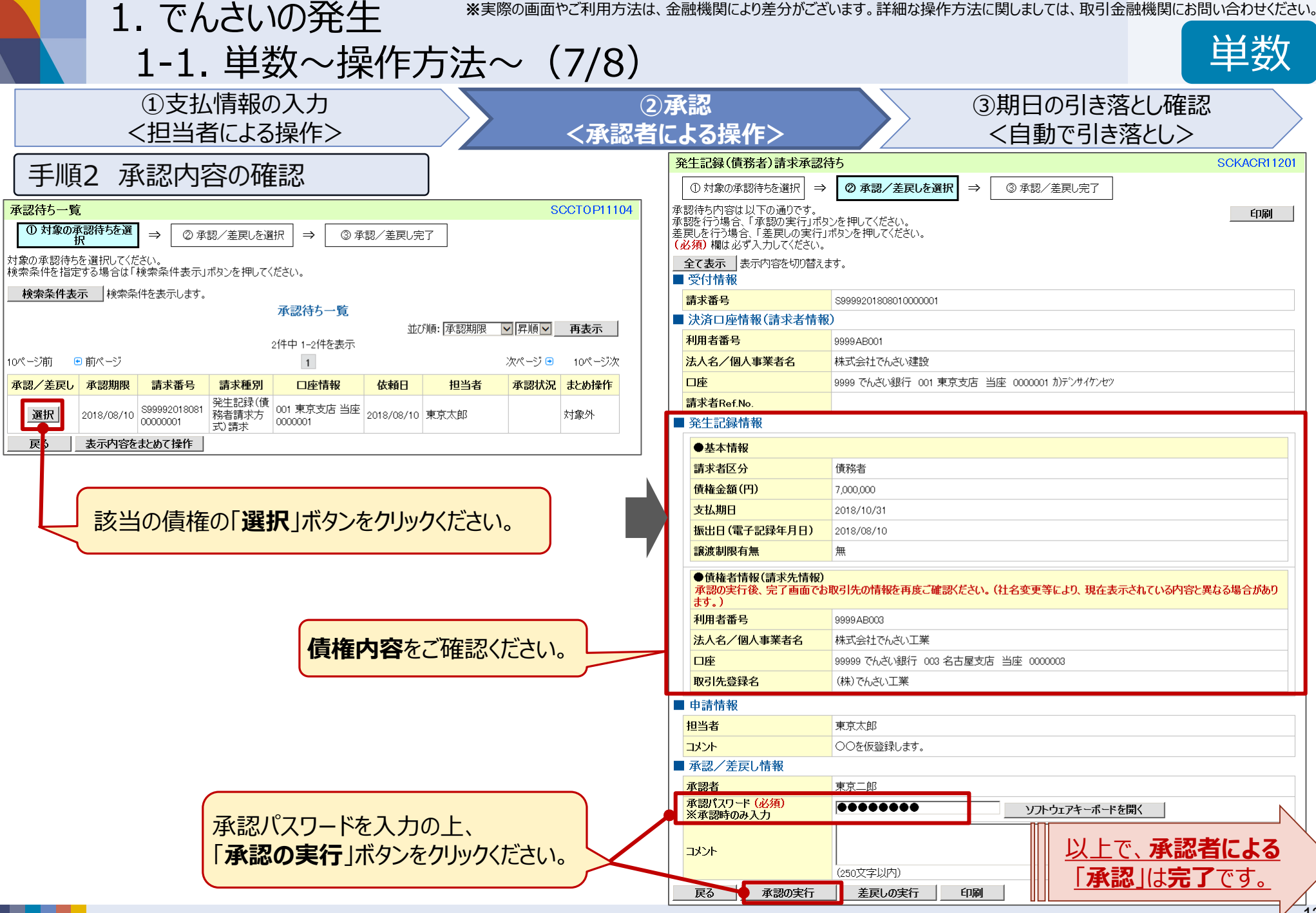

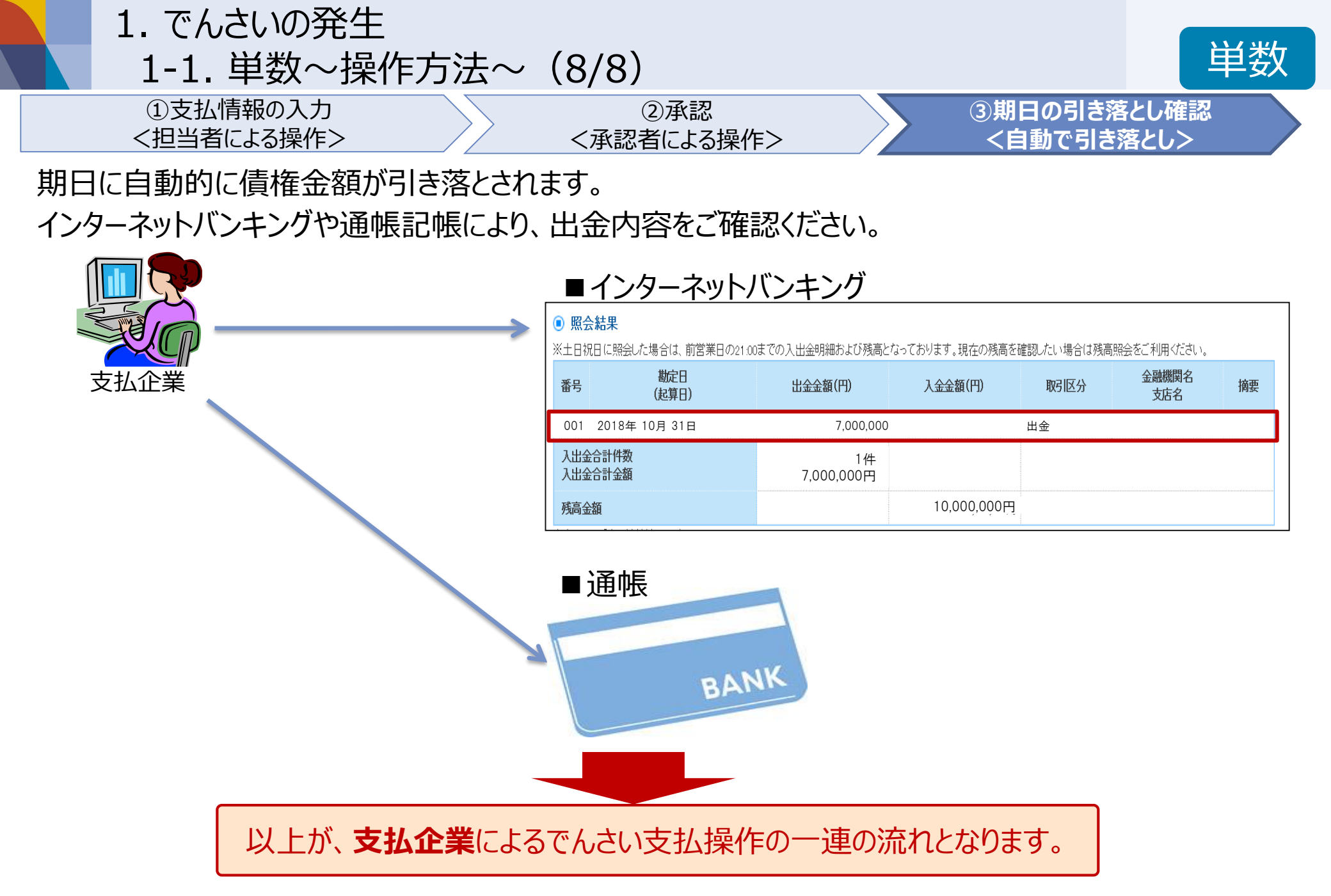

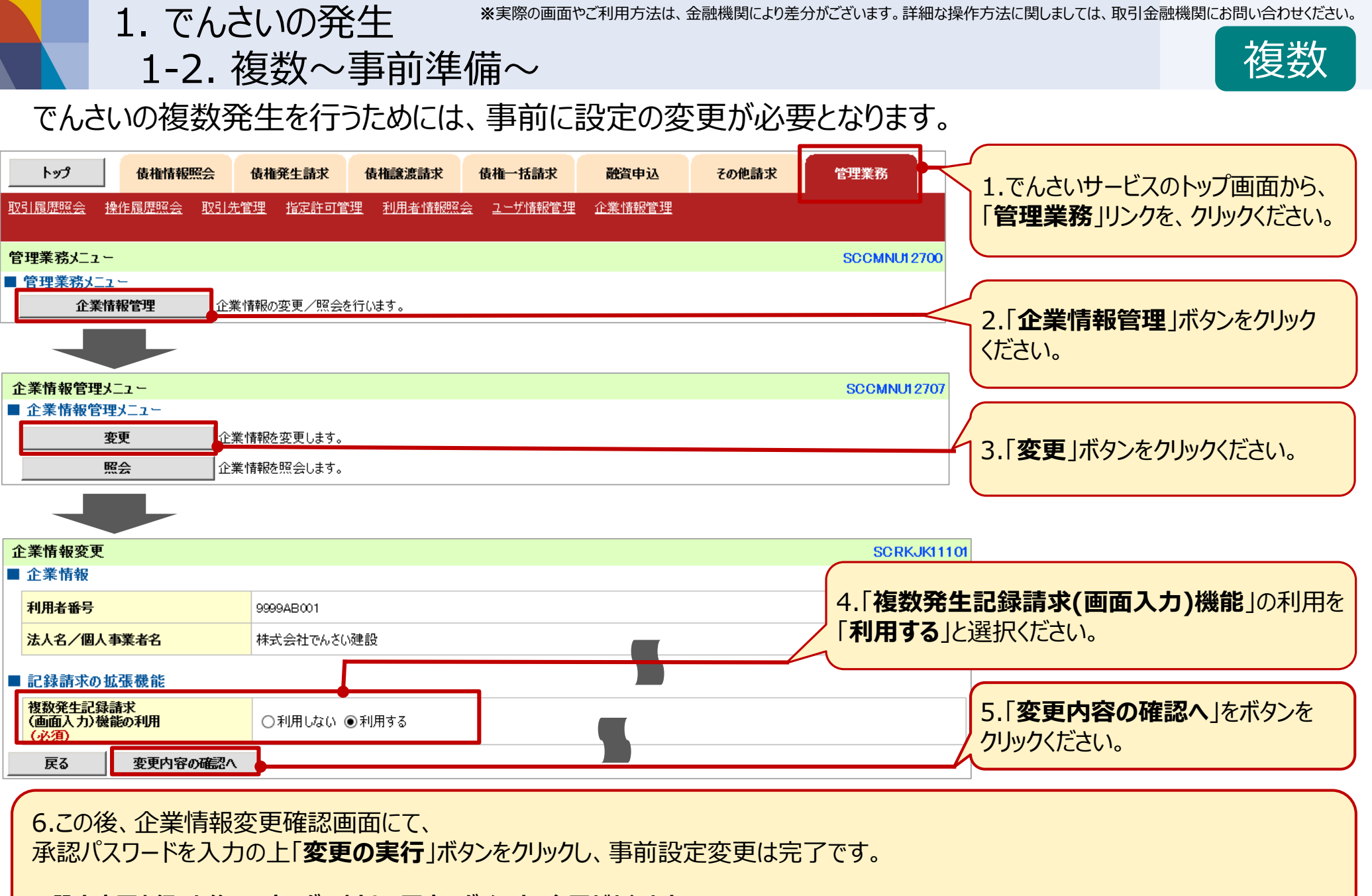

※設定変更を行った後、一度ログアウトし、再度ログインする必要があります。

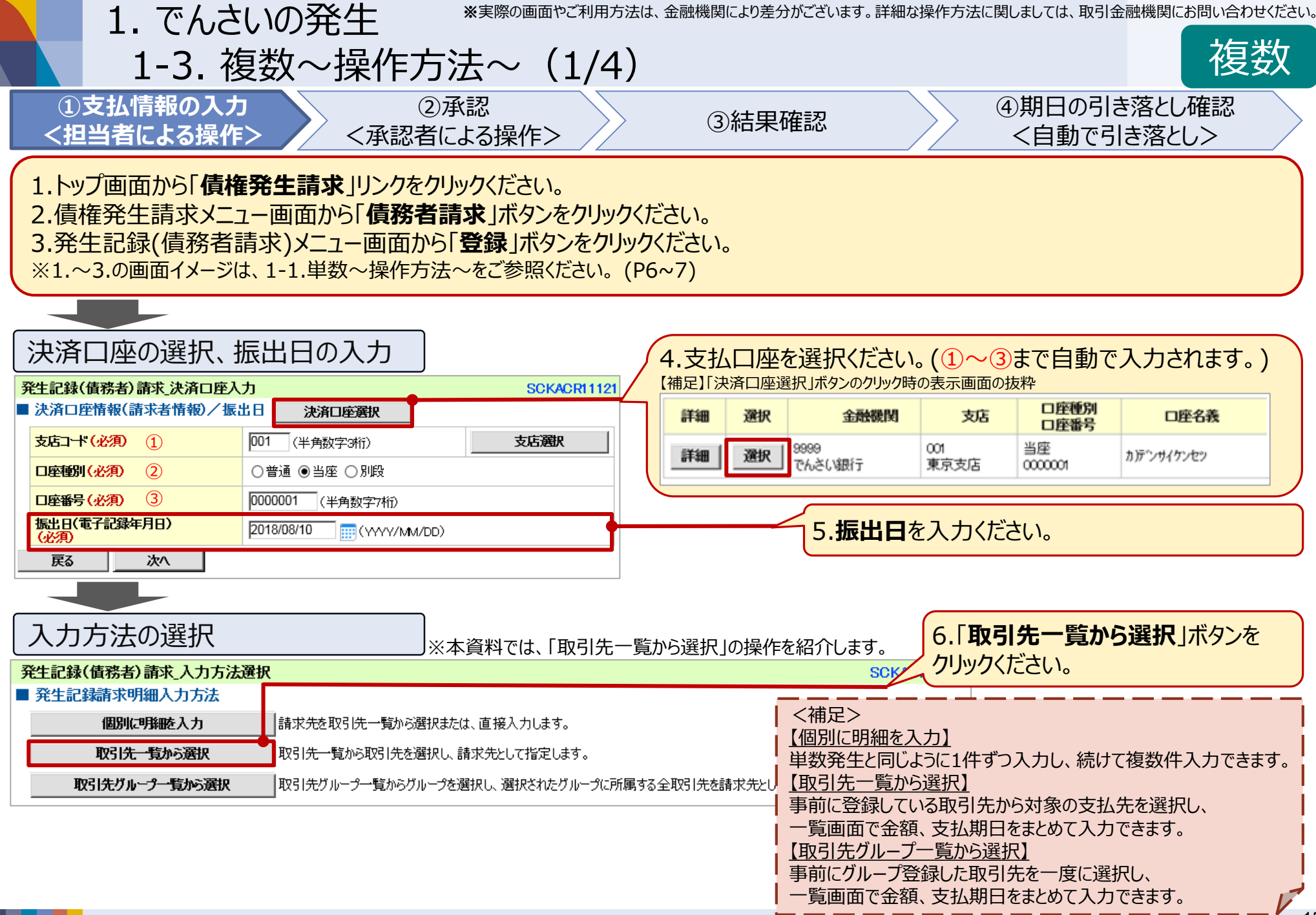

|                        | 1                                                                                                    | . でんさ                     | いの発生                                      | ※実際の                                   | 画面やご利用方法は、含 | 金融機関により差分がごさ | ぎいます。 詳紙            | 田な操作方法            | 法に関しましては、取引金          | 融機関にお問い合え         | わせください。 |
|------------------------|----------------------------------------------------------------------------------------------------|---------------------------|-------------------------------------------|----------------------------------------|-------------|--------------|---------------------|-------------------|-----------------------|-------------------|---------|
|                        |                                                                                                    | 1-3. 衫                    | 复数~操作                                     | 乍方法~                                   | (2/4)       |              |                     |                   |                       | 複                 | 数       |
| 〔<br>【<br>【】           | )支払<br>旦当者                                                                                                    | 情報の入り<br>による操作            | 」<br>■>    <承                             | ②承認<br>〈認者による操作                        | 乍>          | ③結果確認        | ļ                   |                   | ④期日の引a<br><自動で引       | き落とし確認<br>き落とし>   |         |
| 支払                     | 支払先、支払期日の選択                                                                                                    |                           |                                           |                                        |             |              |                     |                   |                       |                   |         |
| 発生記録                   | (債務者                                                                                                    | )請求_取引先選                  | 択                                         | 170217年 11年                            |             |              | SCKA                | CR11124           |                       |                   |         |
|                        |                                                                                                    |                           |                                           | 取りた一見                                  | 並び順: 利用者    | 番号 「昇順」      | 一 再表示               |                   |                       |                   |         |
|                        |                                                                                                    |                           |                                           | 3件中 1-3件を表示<br>                        | 2016 11212  |              |                     |                   |                       |                   |         |
| 10ページ前                 | ٠                                                                                                    | 前ページ                      |                                           | 1                                      |             | 次ページ 🕢       | ● 10ペ               | :ージ次              |                       |                   |         |
| 詳細                     | 選択                                                                                                    | 利用者番号                     | 法人名/<br>個人事業者名                            | 口座情報                                   | 登録名         | 登録債権金額(円)    | 所属<br>グループI<br>内容確認 | D<br>R            |                       |                   |         |
| 詳細                     | ⊻                                                                                                    | 9999AB003                 | カプシキがイシャ テンサイコウ<br>キョウ<br>株式会社でんさい工業      | 9999 でんさい銀行<br>003 名古屋支店<br>当座 0000003 | (株)でんさい工業   | 7,000,000    | 01, 02, 04          |                   |                       |                   |         |
| 詳細                     | V                                                                                                    | 9999AB004                 | カプシキガイシャ テンサイショウテ<br>ン<br>株式会社でんさい商店      | 9999 でんさい銀行<br>002 大阪支店<br>当座 0000004  | (株)でんさい商店   | 5,000,000    | 01, 02, 03          | 7.取               | 引先一覧から、               |                   |         |
| 詳細                     |                                                                                                    | 9999AB010                 | テンサイサービス カブシキカイ<br>シャ<br>でんさいサービス株式会社     | 9999 でんさい銀行<br>001 東京支店<br>当座 000010   | でんさいサービス(株) | 7,000,000    | 01, 02              | 対象の<br>ください       | <b>D支払先</b> を選択<br>ハ。 | し「 <b>チェック</b> 」を | を入れて    |
| 全代                     | 一ジ選択                                                                                                    | 全選択                       |                                           |                                        |             |              |                     |                   |                       |                   |         |
| ■ 基本作<br>以下の項<br>なお、「譲 | 19版人力<br>1目を入力し<br>11度制限有                                                                                                    | 」た場合、明細一覧/<br>無」の初期値は、「無  | へ反映する際に一括反映され<br>ことなります。「有」とする場合(         | ます。<br>よ、明細毎に修正を行ってくi                  | どさい。        |              |                     |                   |                       |                   |         |
| 振出日                    | (電子記録                                                                                                    | 年月日)                      | 2018/08/10                                |                                        |             |              |                     |                   |                       |                   |         |
| 支払期                    | 2018/10/31       Ⅲ(YYYY/MM/DD)         「振出日(電子記録年月日)」の6営業日後の翌日から「振出日(電子記録年月日)」の10年先まで指定可能。       8.「支払期日」を入力ください。         ただし、「振出日(電子記録年月日)」が非営業日の場合は「振出日(電子記録年月日)」の7営業日後の翌日から。       8.「支払期日」を入力ください。 |                           |                                           |                                        |             |              |                     |                   |                       |                   |         |
| ■ 登録信<br>取引先を          | <mark>権金額の</mark><br>選択する際                                                                                                    | ) <b>使用</b><br>際、登録されている借 | 権金額をコピーして使用するオ                            | ◎選択してください。                             |             |              |                     |                   |                       |                   |         |
| 登録債                    | 権金額                                                                                                    |                           | <ul> <li>○使用しない</li> <li>●使用する</li> </ul> |                                        |             |              | 9                   | .「明細 <sup>·</sup> | <b>一覧へ反映</b> 」ボタ      | タンをクリックく          | ださい。    |
| 戻る                     |                                                                                                    | 明細一覧へ反映                   |                                           |                                        |             |              |                     |                   |                       |                   |         |

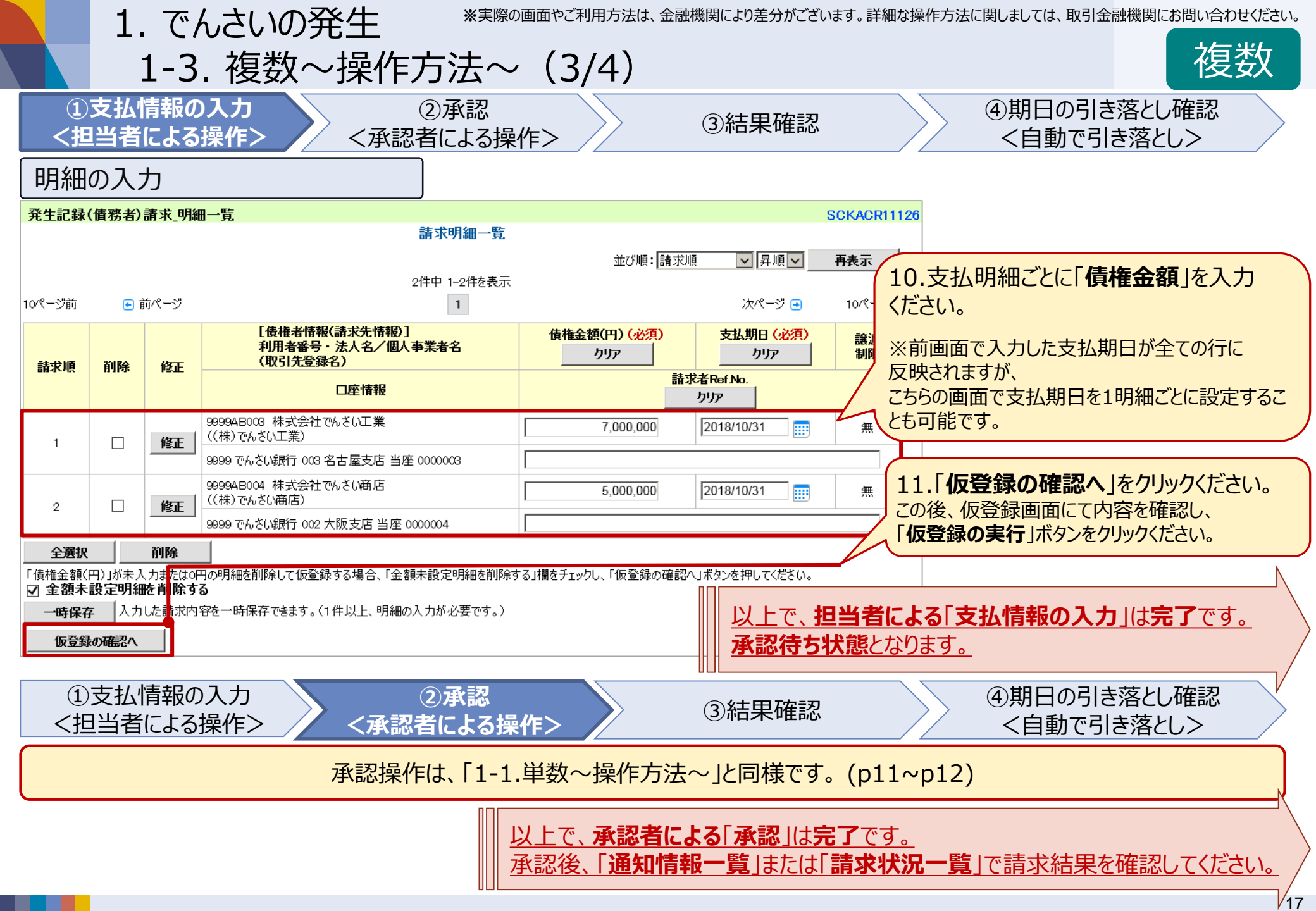

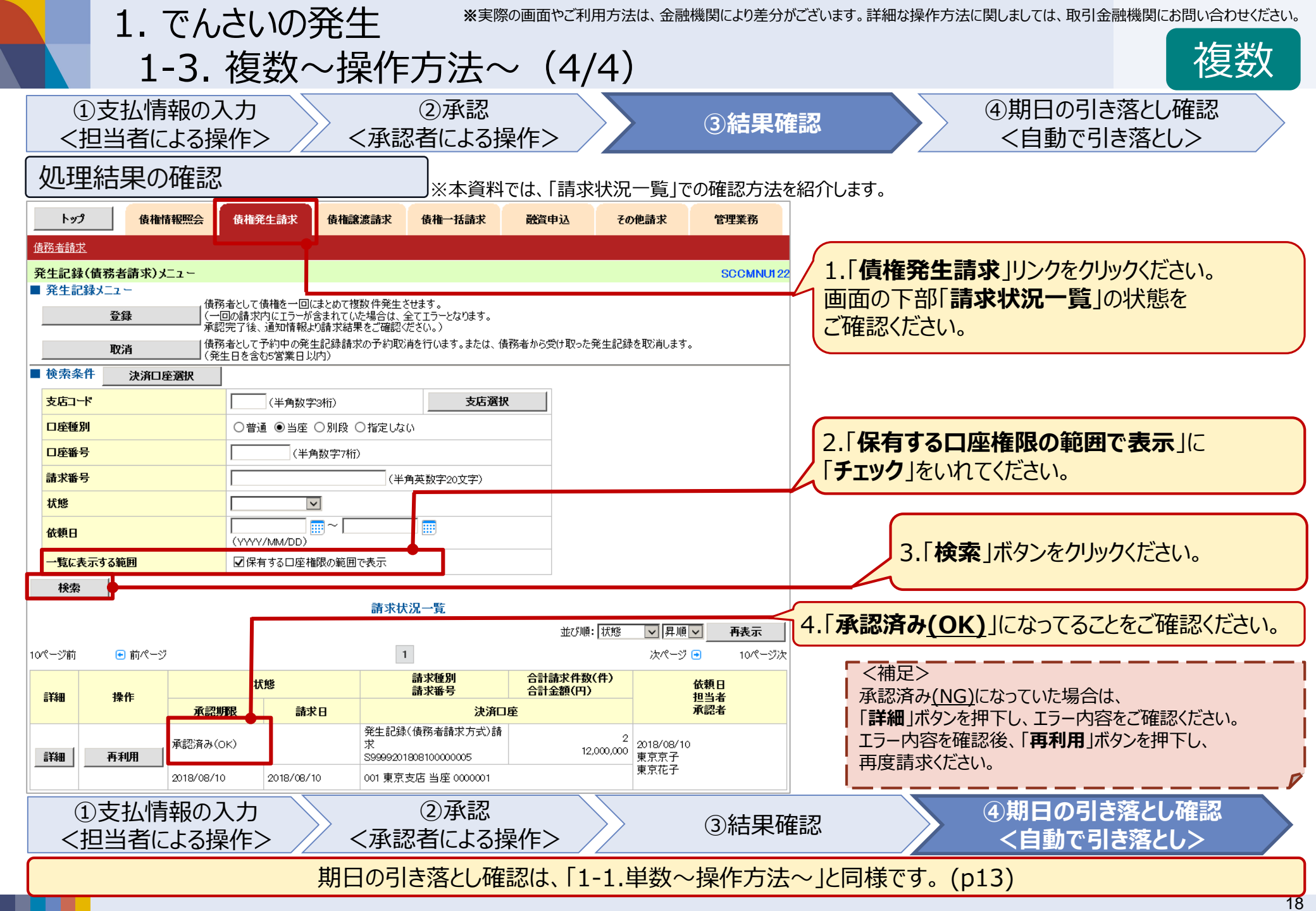

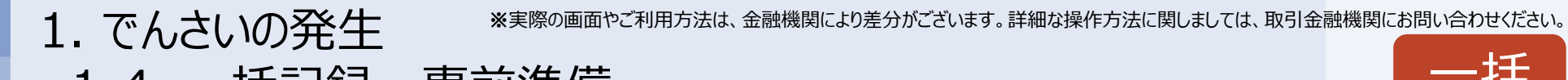

1-4. 一括記録~事前準備~

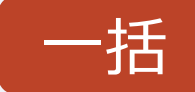

作成した請求明細ファイル(一括請求ファイル)をアップロードすることで、まとめて記録請求ができます。 一括請求ファイルは、でんさいネット標準フォーマット形式(固定長)で作成する必要があります。 ここでは、一般的な一括請求ファイルの作成方法を紹介します。

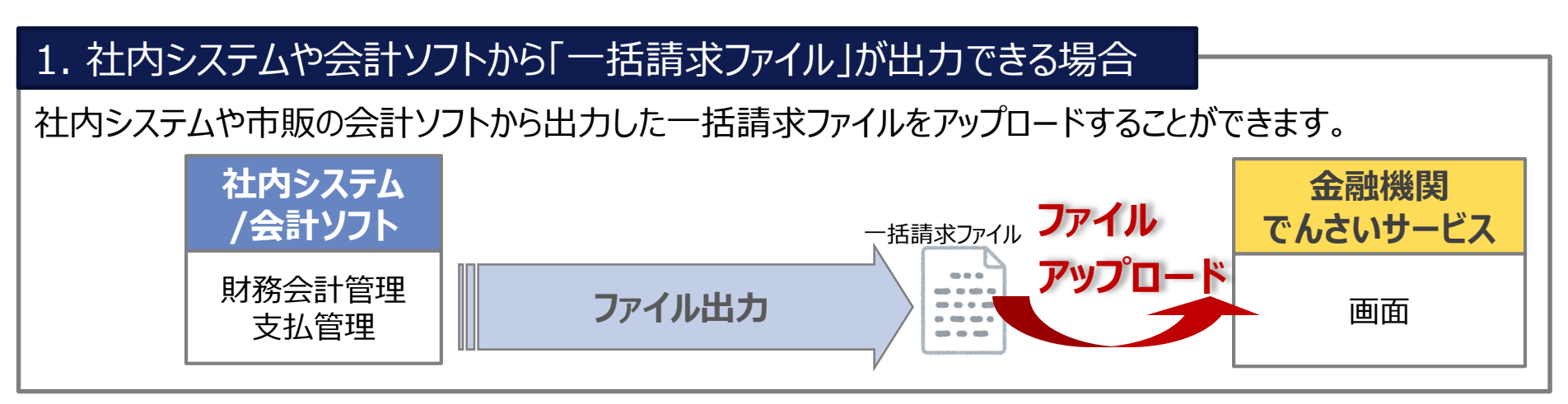

#### 2. ExcelやCSVなどで支払情報をお持ちの場合

変換ツールを利用することで、システム対応することなく、一括請求ファイルを作成することができます。

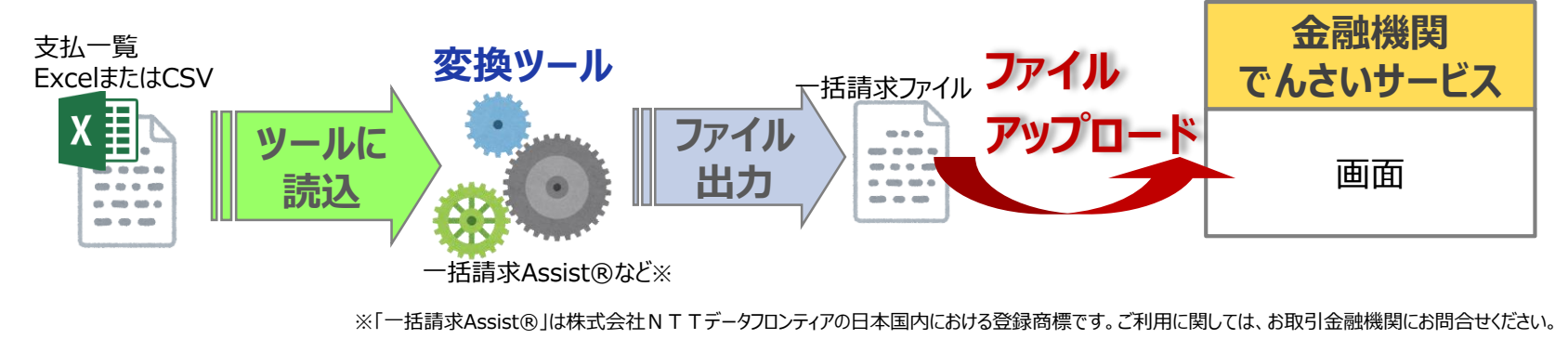

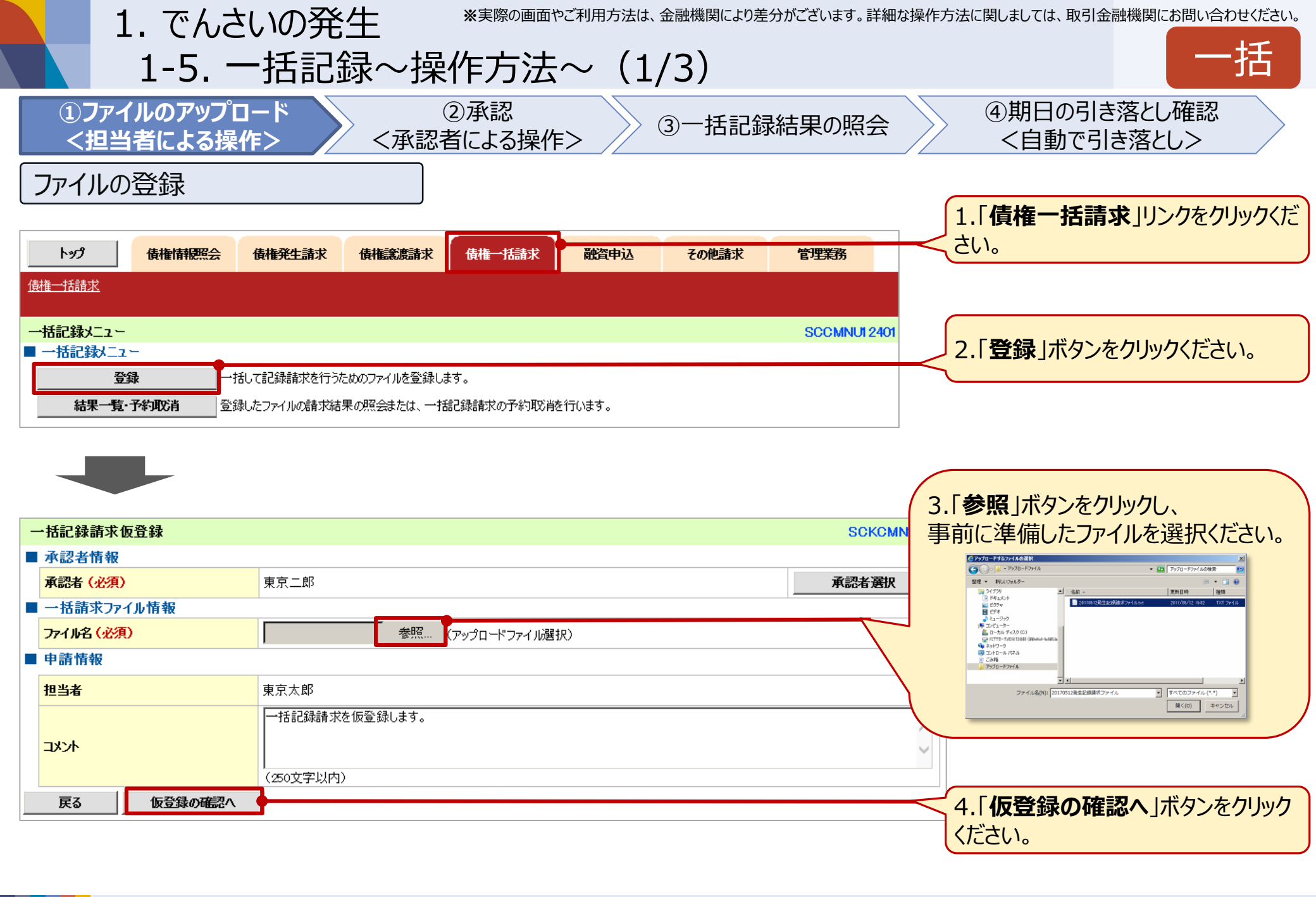

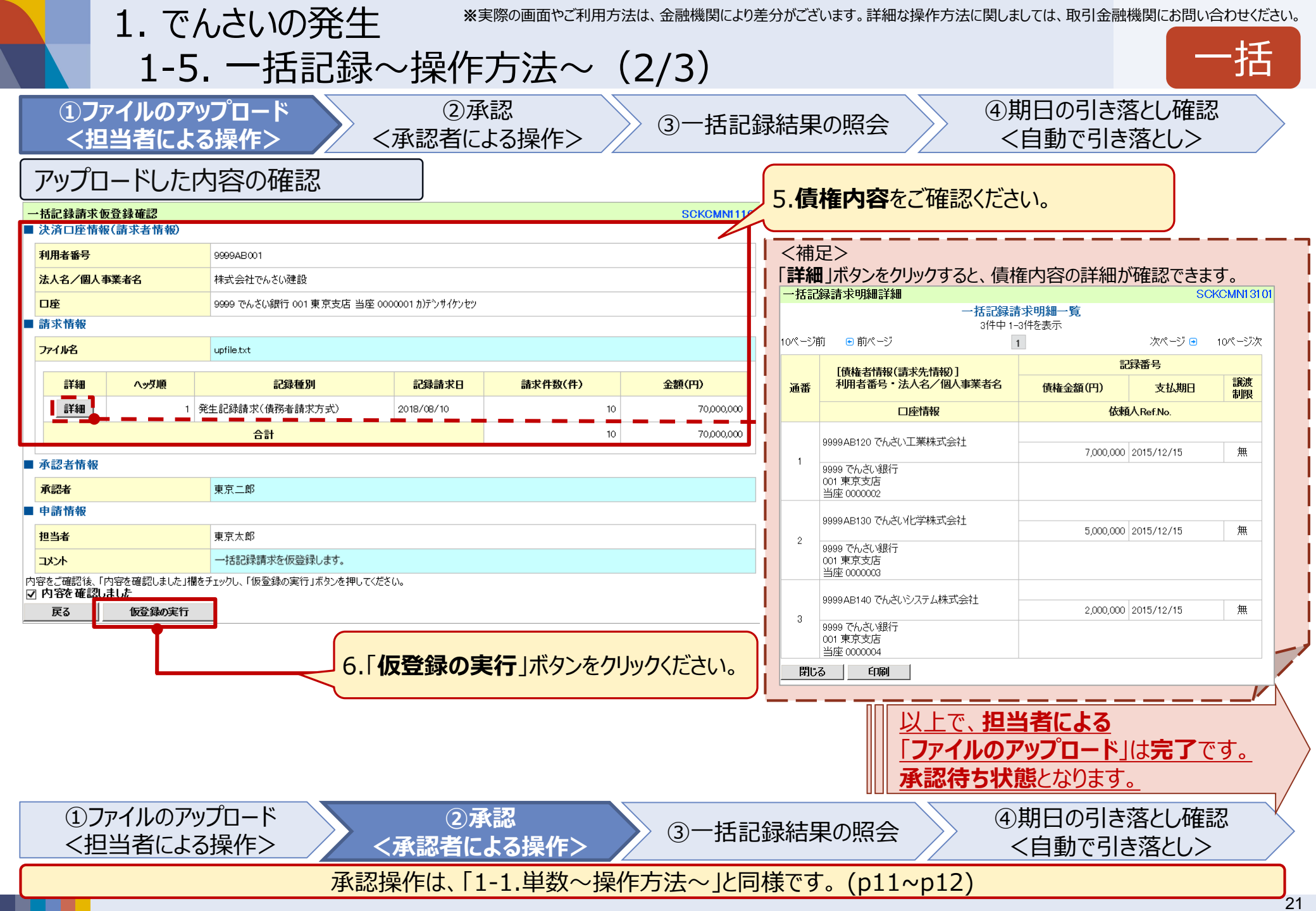

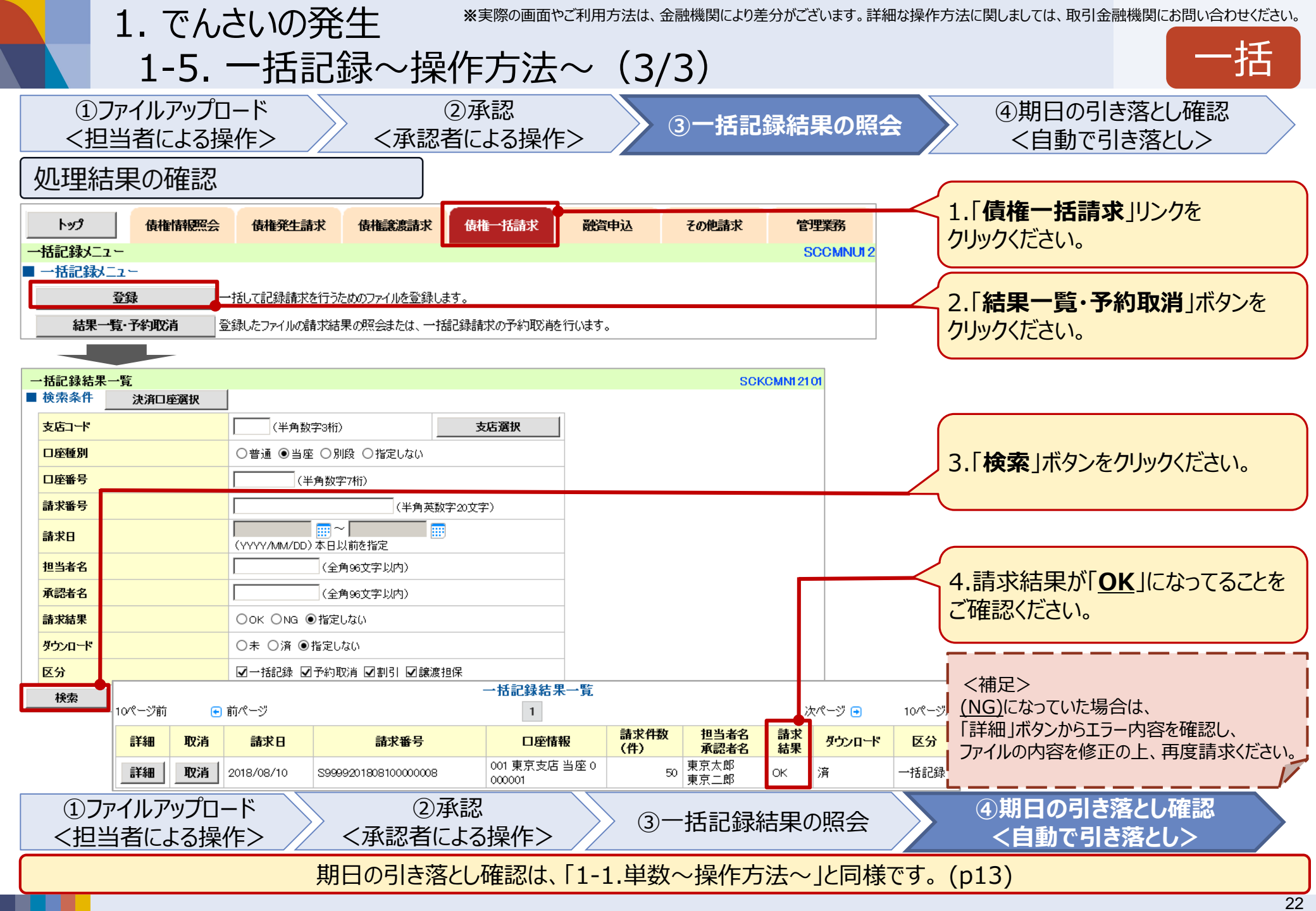

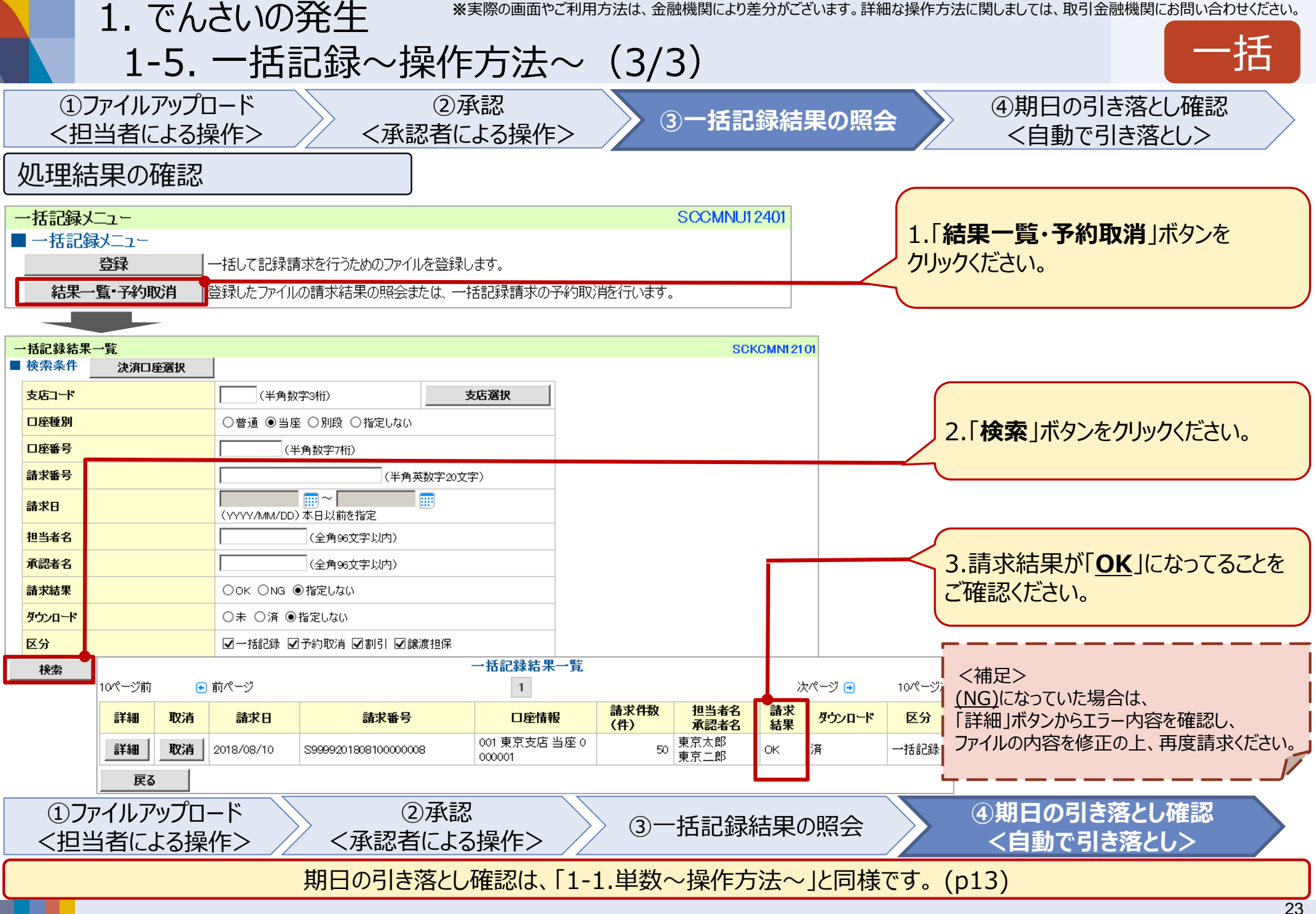

2-1. 承認作業の運用について

2. よくあるご質問

Q. 社長や上席がパソコン操作 に慣れていないので、 パソコンで承認することが 難しい・・・

A. 右のサンプルのように、 印刷することができます。

紙で内容を確認し、 押印頂いた後に、 担当者が承認操作を行う 運用方法もあります。

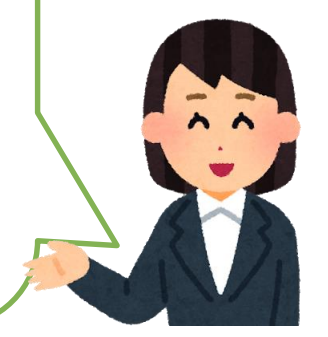

|                                                                                                    |                                                                                                    | I I                                                                                                    |                           |
|----------------------------------------------------------------------------------------------------|----------------------------------------------------------------------------------------------------|----------------------------------------------------------------------------------------------------|---------------------------|
|                                                                                                    |                                                                                                    |                                                                                                    |                           |
|                                                                                                    | 改化幻想 (体)                                                                                                    |                                                                                                    |                           |
|                                                                                                    | 光生記塚 (頃)                                                                                                    | 穷有)                                                                                                    | (2)押印9る)                  |
| <ol> <li>① 債権の内容</li> </ol>                                                                                                    | を確認                                                                                                    |                                                                                                    | 処理日時: 2019/02/01 15:19:24 |
|                                                                                                    |                                                                                                    |                                                                                                    | 操作者 : 企業ユーザC              |
| 生記録(債務者)請求の仮                                                                                                    | そ了しました。承                                                                                                    | 認者による承認を受けてくだ                                                                                                    | さい。                       |
| 付情報                                                                                                    | $\checkmark$                                                                                                    |                                                                                                    |                           |
| 青求番号                                                                                                    | S9601201902010000                                                                                                    | 029                                                                                                    |                           |
|                                                                                                    |                                                                                                    |                                                                                                    |                           |
| 、済口座情報(請求者情報)                                                                                                    | F00000 00 T0                                                                                                    |                                                                                                    |                           |
| 川用有番号                                                                                                    | 500010QJ6                                                                                                    |                                                                                                    |                           |
| 去人名/ 個人 爭 亲 有 名                                                                                                    | ユス リリケニン(リヨワシャンー)                                                                                                    |                                                                                                    |                           |
| 如要友体                                                                                                    | 一 課文八 (利用有し)<br>ブジョン(h+929)                                                                                                    |                                                                                                    |                           |
| 心有力守                                                                                                    | クマョハル/202                                                                                                    |                                                                                                    |                           |
| 両                                                                                                    | 0601 電乙記録唐烯(                                                                                                    | 進行 112 新橋 当应 1206212                                                                                                    | った#** メノキ* 919            |
| ∃/王<br>書求考Raf Na                                                                                                    | 3001 电1 起來俱相                                                                                                    | Q1115 A1面 当座 1556515                                                                                                    | -77 711 515               |
| 生記録情報                                                                                                    |                                                                                                    |                                                                                                    |                           |
| ٤生記録情報 ●基本情報                                                                                                    |                                                                                                    |                                                                                                    |                           |
| <ul> <li>生記録情報</li> <li>●基本情報</li> <li>請求者区分</li> </ul>                                                                                                    | 債務者                                                                                                    |                                                                                                    |                           |
| <ul> <li>◆ 記録情報</li> <li>● 基本情報</li> <li>請求者区分</li> <li>支払金額(円)</li> </ul>                                                                                                    | 債務者<br>200,000                                                                                                    | 先方負担手数料(円)                                                                                                    | 0 (当方負担)                  |
| <ul> <li>◆ 記録情報</li> <li>● 基本情報</li> <li>請求者区分</li> <li>支払金額(円)</li> <li>債権金額(円)</li> </ul>                                                                                                    | 債務者<br>200,000<br>200,000                                                                                                    | 先方負担手数料(円)<br>記録手数料(円)                                                                                                    | 0 (当方負担)<br>540           |
| <ul> <li>◆ 記録情報</li> <li>◆ 基本情報</li> <li>請求者区分</li> <li>支払金額(円)</li> <li>債権金額(円)</li> <li>支払期日</li> </ul>                                                                                                    | 債務者<br>200,000<br>200,000<br>2019/02/13                                                                                                    | 先方負担手数料(円)<br>記録手数料(円)                                                                                                    | 0 (当方負担)<br>540           |
| <ul> <li>生記録情報</li> <li>基本情報</li> <li>請求者区分</li> <li>支払金額(円)</li> <li>債権金額(円)</li> <li>支払期日</li> <li>振出日(電子記録年月日)</li> </ul>                                                                                                    | 債務者<br>200,000<br>200,000<br>2019/02/13<br>2019/02/01                                                                                                    | 先方負担手数料(円)<br>記録手数料(円)                                                                                                    | 0 (当方負担)<br>540           |
| 生記録情報 ●基本情報 請求者区分 支払金額(円) 債権金額(円) 支払期日 振出日(電子記録年月日) 譲渡制限有無                                                                                                    | 債務者<br>200,000<br>200,000<br>2019/02/13<br>2019/02/01<br>無<br>4<br>4<br>4<br>4<br>5<br>5<br>5<br>5<br>5<br>5<br>5<br>5<br>5<br>5<br>5<br>5<br>5                                                                                                    | 先方負担手数料(円)     記録手数料(円)     記録手数料(円)                                                                                                    | 0 (当方負担)<br>540           |
| <ul> <li>生記録情報</li> <li>基本情報</li> <li>請求者区分</li> <li>支払金額(円)</li> <li>(債権金額(円)</li> <li>支払期日</li> <li>振出日(電子記録年月日)</li> <li>譲渡制限有無</li> <li>「債権金額」は、「支払金</li> </ul>                                                                     | 債務者<br>200,000<br>200,000<br>2019/02/13<br>2019/02/01<br>無<br>額」から「先方負担手数                                                                                                    | <ul> <li>先方負担手数料(円)</li> <li>記録手数料(円)</li> <li>2010</li> <li>2011</li> <li>2011&lt;</li></ul> | 0 (当方負担)<br>540           |
| <ul> <li>生記録情報</li> <li>基本情報</li> <li>請求者区分</li> <li>支払金額(円)</li> <li>債権金額(円)</li> <li>支払期日</li> <li>振出日(電子記録年月日)</li> <li>譲渡制限有無</li> <li>「債権金額」は、「支払金</li> </ul>                                                                      | 債務者<br>200,000<br>200,000<br>2019/02/13<br>1 2019/02/01<br>無<br>額」から「先方負担手数<br>8)                                                                                                    | <ul> <li>先方負担手数料(円)</li> <li>記録手数料(円)</li> <li>2010</li> <li>2011</li> <li>2011&lt;</li></ul> | 0 (当方負担)<br>540           |
| 生記録情報<br>●基本情報<br>請求者区分<br>支払金額(円)<br>債権金額(円)<br>資払期日<br>振出日(電子記録年月日)<br>譲渡制限有無<br>「債権金額」は、「支払金<br>●債権者情報(請求先情報<br>利用者番号                                                                                                    | 債務者<br>200,000<br>200,000<br>2019/02/13<br>2019/02/01<br>無<br>額」から「先方負担手数<br>3)                                                                                                    | 先方負担手数料(円)       記録手数料(円)       記録手数料(円)       文料」を控除した金額です。                                                                                                    | 0 (当方負担)<br>540           |
| 生記録情報 ●基本情報 請求者区分 支払金額(円) 債権金額(円) 資格金額(円) 資払期日 振出日(電子記録年月日) 譲渡制限有無 「債権金額」は、「支払金 ●債権者情報(請求先情報 利用者番号 法人名/個人事業者名                                                                                                    | <ul> <li>債務者</li> <li>200,000</li> <li>200,000</li> <li>2019/02/13</li> <li>2019/02/01</li> <li>無</li> <li>額」から「先方負担手奏</li> <li>8)</li> <li>500010SR3</li> <li>デ<sup>×</sup> 、<sup>×</sup> ッ<sup>o</sup> カンキョウケ<sup>×</sup> ンコウ</li> </ul>                   | <ul> <li>先方負担手数料(円)</li> <li>記録手数料(円)</li> <li>2000</li> <li>2010</li> <li>2010&lt;</li></ul> | 0 (当方負担)<br>540           |
| 生記録情報<br>●基本情報<br>請求者区分<br>支払金額(円)<br>債権金額(円)<br>債権金額(円)<br>譲渡制限有無<br>「債権金額」は、「支払金<br>●債権金額」は、「支払金<br>●債権者情報(請求先情報<br>利用者番号<br>法人名/個人事業者名                                                                                               | 債務者           200,000           200,000           2019/02/13           2019/02/01           無           :額」から「先方負担手∛           数           500010SR3           デバッグ環境(現行                                                                                     | 先方負担手数料(円)       記録手数料(円)       記録手数料(円)       数料」を控除した金額です。       20カブジが 心々461       100)株式会社461                                                                                                    | 0 (当方負担)<br>540           |
| <ul> <li>生記録情報</li> <li>基本情報</li> <li>請求者区分</li> <li>支払金額(円)</li> <li>債権金額(円)</li> <li>支払期日</li> <li>振出日(電子記録年月日)</li> <li>譲渡制限有無</li> <li>「債権金額」は、「支払金</li> <li>●債権者情報(請求先情報</li> <li>利用者番号</li> <li>法人名/個人事業者名</li> <li>□座</li> </ul> | 債務者           200,000           200,000           2019/02/13           2019/02/01           無           :額」から「先方負担手数           500010SR3           デ <sup>*</sup> ッグ環境(現行           9601 電子記録債権:                                                             | 先方負担手数料(円)           記録手数料(円)           記録手数料(円)           数料」を控除した金額です。           20カブジヤが 心々461           面) 株式会社461           銀行113 新橋 普通1396314                                                                                                    | 0 (当方負担)<br>540           |
| 生記録情報<br>●基本情報<br>請求者区分<br>支払金額(円)<br>債権金額(円)<br>度払助用<br>振出日(電子記録年月日)<br>譲渡制限有無<br>「債権金額」は、「支払金<br>●債権者情報(請求先情報<br>利用者番号<br>法人名/個人事業者名<br>口座<br>取引先登録名                                                                                  | 債務者           200,000           200,000           2019/02/13           2019/02/01           無           :額」から「先方負担手引           数           500010SR3           デバッグボンキョウゲンコウ、<br>デバッグ環境(現行           9601 電子記録債権                                             | 先方負担手数料(円)       記録手数料(円)       記録手数料(円)       数料」を控除した金額です。       (2)カブジが 谷村61       (四)株式会社461       (四)株式会社461       銀行113 新橋 普通 1396314                                                                                                    | 0 (当方負担)<br>540           |
| 生記録情報<br>●基本情報<br>請求者区分<br>支払金額(円)<br>支払如用<br>振出日(電子記録年月日)<br>譲渡制限有無<br>「債権金額」は、「支払金<br>●債権者情報(請求先情報<br>利用者番号<br>法人名/個人事業者名<br>口座<br>取引先登録名                                                                                             | <ul> <li>債務者         <ul> <li>200,000</li> <li>200,000</li> <li>2019/02/13</li> <li>2019/02/01</li> <li>無</li> </ul> <ul> <li>3額」から「先方負担手募</li> <li>300010SR3</li> <li>デバッグ満境(現行<br/>9601 電子記録債権)</li> </ul> </li> </ul>                                     | 先方負担手数料(円)       記録手数料(円)       記録手数料(円)       数料」を控除した金額です。       32/17 <sup>*</sup> 浸水 <sup>*</sup> 浸水461       *面)株式会社461       銀行113 新橋 普通1396314                                                                                                    | 0 (当方負担)<br>540           |
| <ul> <li>生記録情報</li> <li>基本情報</li> <li>請求者区分</li> <li>支払金額(円)</li> <li>支払如用</li> <li>振出日(電子記録年月日)</li> <li>譲渡制限有無</li> <li>「債権金額」は、「支払金</li> <li>●債権者情報(請求先情報</li> <li>利用者番号</li> <li>法人名/個人事業者名</li> <li>□座</li> <li>取引先登録名</li> </ul>  | <ul> <li>債務者         <ul> <li>200,000</li> <li>200,000</li> <li>2019/02/13</li> <li>2019/02/01</li> <li>無</li> </ul> </li> <li>3額」から「先方負担手募</li> <li>500010SR3         <ul> <li>デバッグ 新えきの方 ンコウ,<br/>デバッグ 環境(現行)</li> <li>9601 電子記録債権許</li> </ul> </li> </ul> | 先方負担手数料(円)       記録手数料(円)       記録手数料(円)       2047、2010年11       2047、2011年11       2047、2011年11       2047、2011年11       2047、2011年11       2047、2011年11       2047、2011年11       2047、2011年11       2047、2011年11       2047、2011日       2047、2011年11       2047、2011年11 <t< td=""><td>0 (当方負担)<br/>540</td></t<>                                                                                                    | 0 (当方負担)<br>540           |

2-2. 業務の権限設定について

2. よくあるご質問

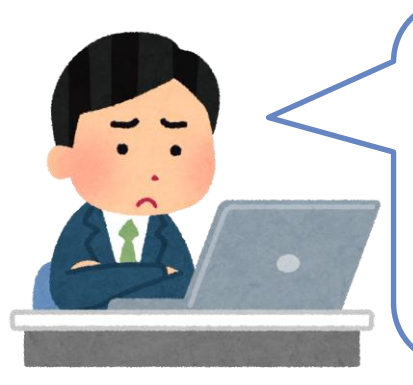

Q. 照会は全員が操作できてよいけど、 支払(請求業務)は、操作できる 担当者を限定したい・・・ A. ユーザごとに、 担当業務を設定することが できます。

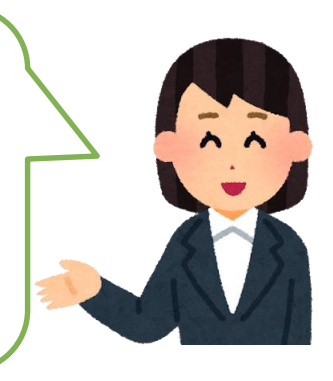

#### ■ ユーザ情報変更画面

| ■ 権限以下(承認不要業務)                                   |                     |  |  |  |
|--------------------------------------------------|---------------------|--|--|--|
| 業務                                               | 権限           全選択/解除 |  |  |  |
| 利用者情報照会(貫社の登録情報(口座情報など)を確認できます。)                 | ■ ☑ 利用              |  |  |  |
| 債権照会(開示)(貫社が関係する債権、および、その履歴情報を照会します。)            | ■ ☑ 利用              |  |  |  |
| 取引先管理(頻繁にご利用されるお取引先情報の管理(登録・変更)ができます。)           | ☑ 利用                |  |  |  |
| 取引履歴照会(お取引内容の履歴を確認できます。)                         | ☑ 利用                |  |  |  |
| 操作履歴照会(他ユーザの操作履歴を確認できます。)                        | ☑ 利用                |  |  |  |
| ■ 権限リスト(承認対象業務)                                  |                     |  |  |  |
| 業務                                               | 権限           全選択/解除 |  |  |  |
| 記録請求(振出(発生)、譲渡など、各種お取引ができます。また、取引先管理を行うこともできます。) | ☑ 担当者   ☑ 承認者       |  |  |  |
| 割引(割引のお申込ができます。)                                 | ☑ 担当者   ☑ 承認者       |  |  |  |
| 譲渡担保〈譲渡担保のお申込ができます。〉                             | ▶ ☑ 担当者   ☑ 承認者     |  |  |  |
| 指定許可制限設定(指定許可先の管理(設定・解除)ができます。)                  | ■ ☑ 担当者   ☑ 承認者     |  |  |  |
|                                                  |                     |  |  |  |

2. よくあるご質問 \*実際の画面やご利用方法は、金融機関によ 2-3. 取引一回あたりの限度額設定について

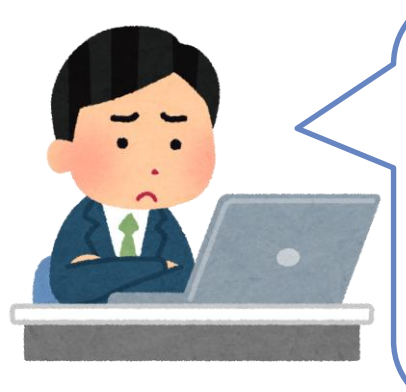

| 0                |  |
|------------------|--|
| Q.<br>1千万円までの取引は |  |
| 部長承認、            |  |
| 1千万以上の取引は        |  |
| 社長承認にしたい・・・      |  |
|                  |  |

A. ユーザごとに 取引一回当たりの承認限度額を 設定することができます。

部長は 1千万円までの取引、 社長は 金額上限まで 等の設定が可能です。

■ ユーザ情報変更画面

| 取引一回当たり限      | 度額リスト                                                                     |                    |                                    |
|---------------|---------------------------------------------------------------------------|--------------------|------------------------------------|
| 業務            | サービス種別                                                                    | 設定可能額              | 取引一回当起即限度額(必須)                     |
| 発生            | 発生記録請求、発生記録予約取消、発生記録取消、<br>発生記録承諾/否認、一括記録請求の1明細分、<br>発生記録請求〈複数明細入力時〉の1明細分 | 9, 999, 999, 999   | 9,999,999,999<br>(半角数字10桁以内)       |
| 発生(合計)        | 発生記録請求(複数明細入力時)の全明細分                                                      | 999, 999, 999, 999 | 999,999,999,999<br>(半角数字12桁以内)     |
| 譲渡·分割         | 譲渡記録請求、譲渡記録予約取消、譲渡記録取消、<br>一括記録請求の1明細分、<br>譲渡記録請求〈複数明細入力時〉の1明細分           | 9,999,999,999      | 9,999,999,999<br>(半角数字10桁以内)       |
| 譲渡・分割<br>(合計) | 譲渡記録請求(複数明細入力時)の全明細分                                                      | 999, 999, 999, 999 | 999,999,999,999<br>(半角数字12桁以内)     |
| 一括            | <ul> <li>         ・</li></ul>                                             | 999, 999, 999, 999 | 999,999,999,999<br>(半角数字12桁以内)     |
| 割引            | 割伸込                                                                       | 999, 999, 999, 999 | 999,999,999,999,999<br>(半角数字12桁以内) |
| 譲渡担保          | 譲渡担保申込                                                                    | 999, 999, 999, 999 | 999,999,999,999<br>(半角数字12桁以内)     |
| 変更            | 変更記録請求、変更記録承諾/否認                                                          | 9, 999, 999, 999   | 9,999,999,999<br>(半角数字10桁以内)       |
| 保証            | 保証記録請求、保証記録承諾/否認                                                          | 9, 999, 999, 999   | 9,999,999,999<br>(半角数字10桁以内)       |
| 支払等           | 支払等記録請求、支払等記録承諾/否認                                                        | 9, 999, 999, 999   | 9,999,999,999<br>(半角数字10桁以内)       |

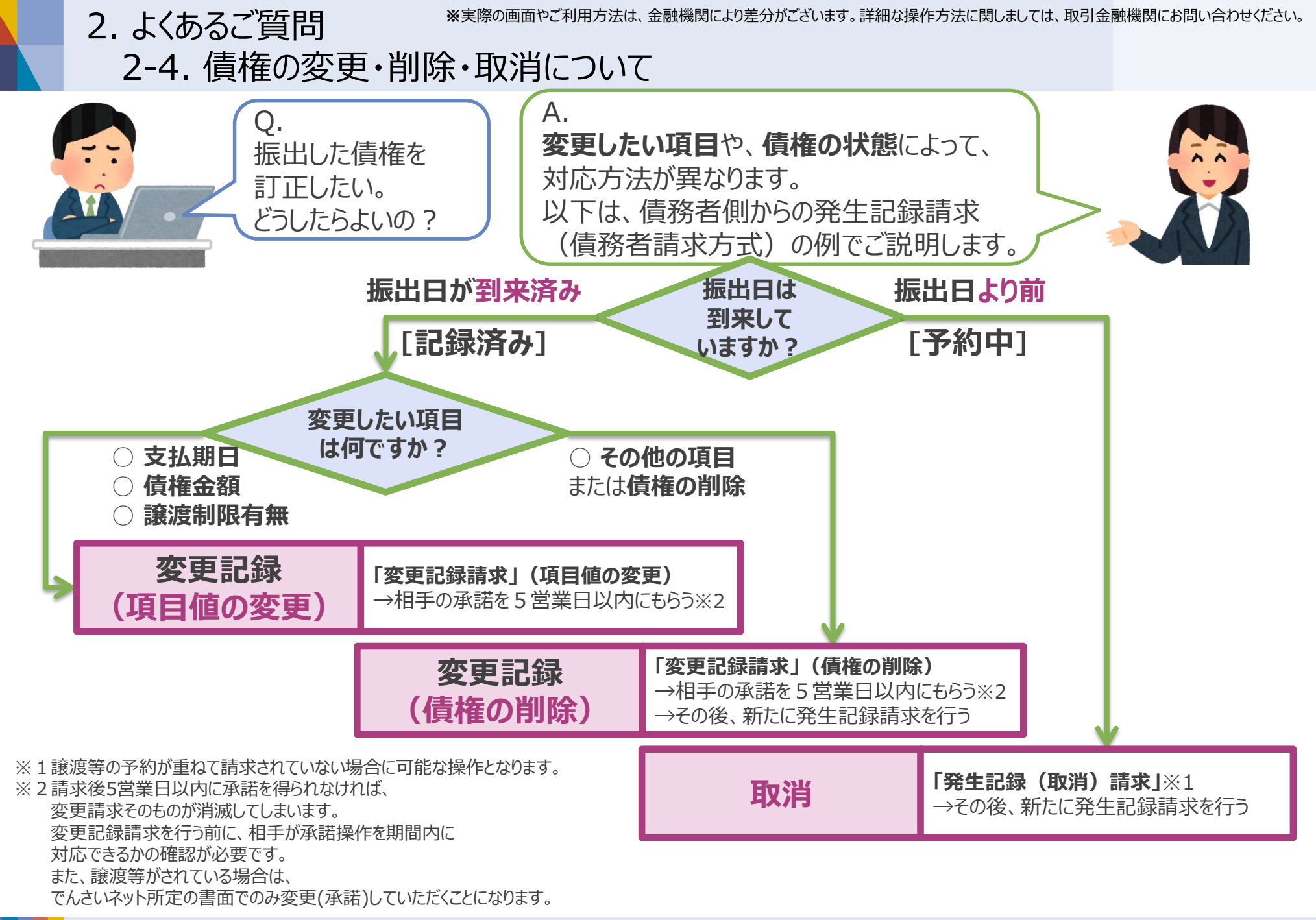

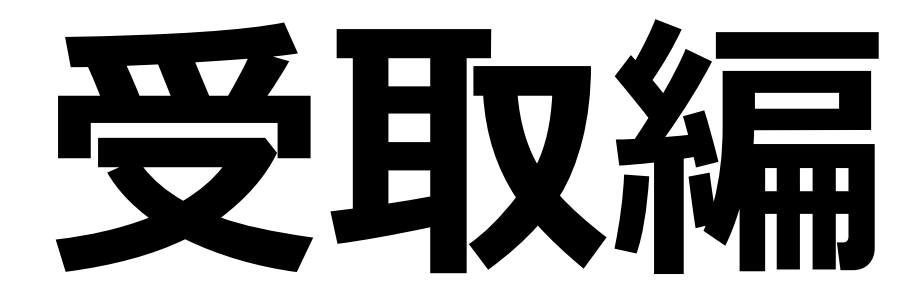

3. でんさいの受取(1/4)

以下の取引が行われた前提で、でんさいの受取利用について一連の流れをご説明いたします。

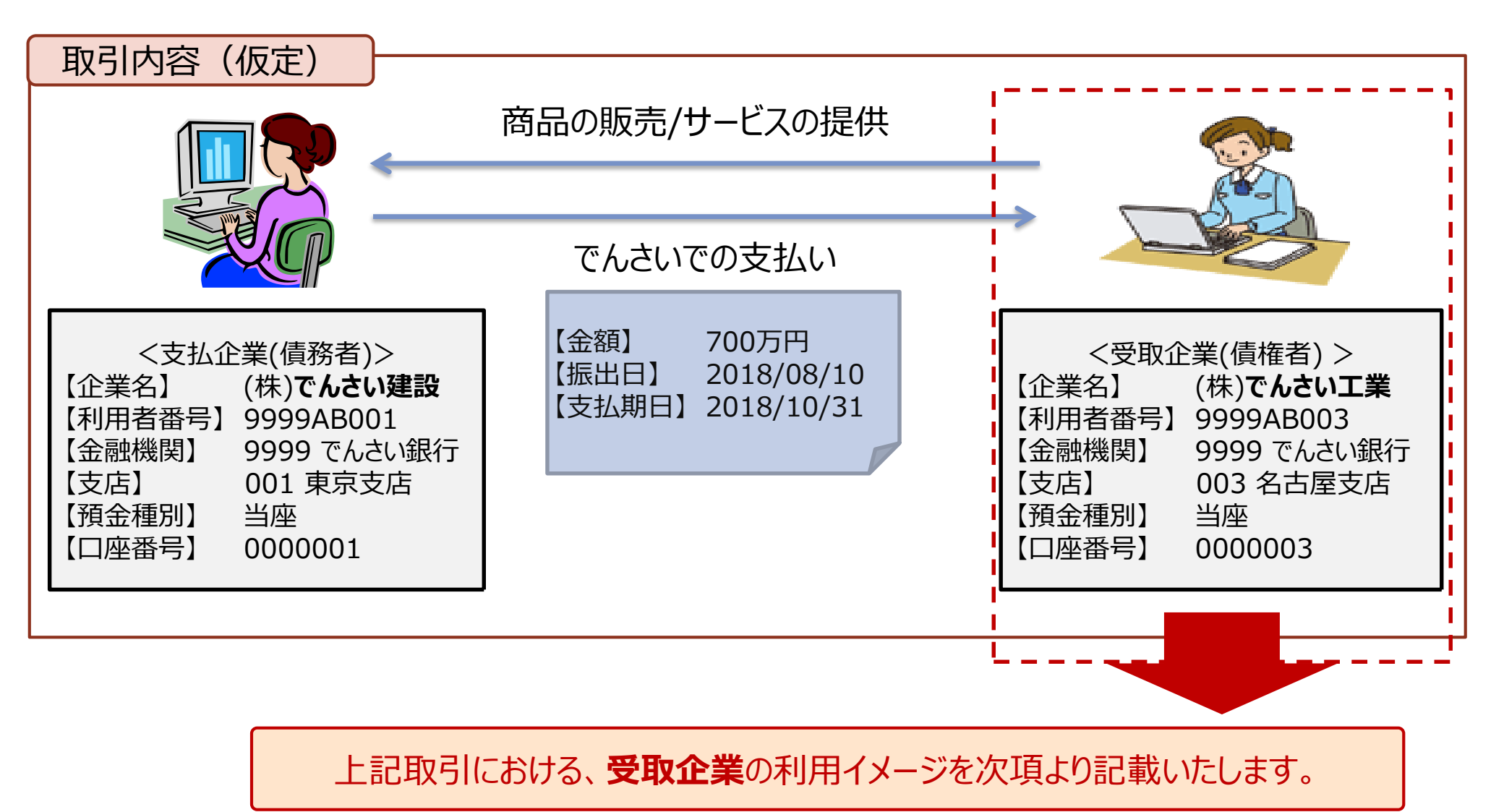

3. でんさいの受取(2/4)

①債権内容の確認

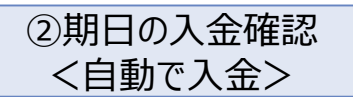

支払企業がでんさいを発生させると、受取企業に対してメールが送られます。 受取企業は、メールを受信後、Web画面(でんさいサービス)で取引内容をご確認ください。

手順1 債権受取の連絡受領

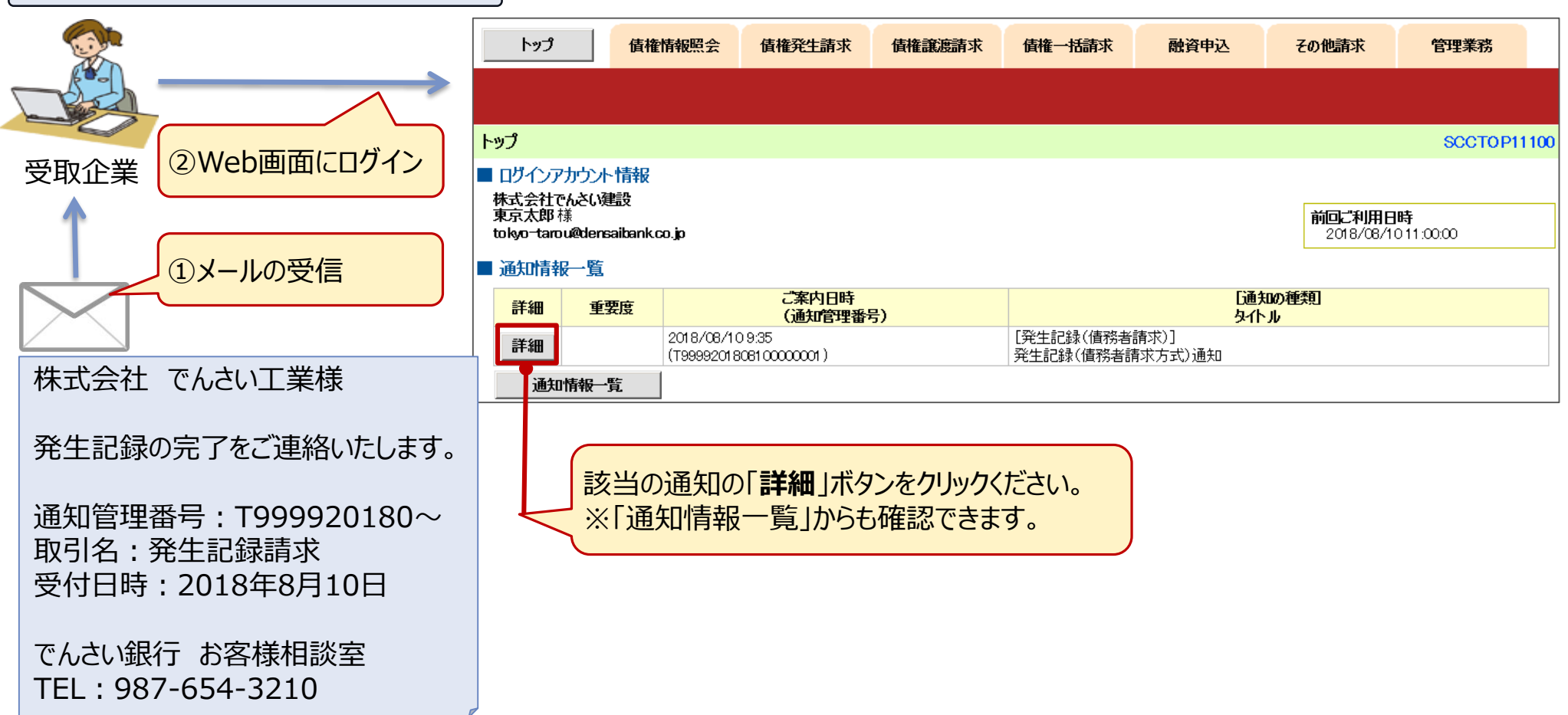

※実際の画面やご利用方法は、金融機関により差分がございます。詳細な操作方法に関しましては、取引金融機関にお問い合わせください。 3. でんさいの受取(3/4)

|                               | ①債権内容の確認                                                    | <ul><li>②期日の入金確認</li><li>&lt;自動で入金&gt;</li></ul>                                                                                                    |
|-------------------------------|-------------------------------------------------------------|----------------------------------------------------------------------------------------------------|
| 手順2 債                         | 権内容の確認                                                      |                                                                                                    |
| 発生記録(債務者請求)                   | )_記録請求_通知情報詳細 SCKACR11701                                   |                                                                                                    |
| 通知内容は以下の通りです。                 |                                                             | <b>債権情報</b> (債務者情報、債権金額、期日等)<br>をご確認ください。                                                                                                    |
| <b>全て表示</b> 表示内容。<br>■ 通知管理情報 | を切り替えます。                                                    |                                                                                                    |
| 通知管理番号                        | T9999201808100000001                                        |                                                                                                    |
| ■ 基本情報                        |                                                             | 受け取った債権の内容に誤りがある場合は、                                                                                                    |
| 振出日<br>(電子記録年月日)              | 2018/08/10                                                  | 通知から5宮業日以内で取消請求を実施くたさい。                                                                                                    |
| 記録番号                          | 000000XYZ90000S00047                                        |                                                                                                    |
| 支払約束文言                        | 債務者は、債権金額を債権者へ支払います。                                        |                                                                                                    |
| 請求者Ref.No.                    | AAXX00001                                                   |                                                                                                    |
| 債権金額(円)                       | 7,000,000                                                   | 「印刷」ホタンを押トすると、 債権内容を印刷したり、 PDF で保存すること                                                                                                    |
| 支払期日                          | 2018/10/31                                                  | かじさまり。                                                                                                    |
| 支払期日文言                        | 支払期日が祝日の場合は、翌営業日を支払期日とします。                                  | 印刷した限豪を確認したり、紙の十形と一緒に保管9ることもり能で9。                                                                                                    |
| 債権可分区分                        | न                                                           | ■ 記録前水_週知前報計細の帳票イメーン                                                                                                    |
| 值務可分区分                        | न                                                           | プロエ BLARK (現在分生)日本ハノ _BLARK 8日本ハノ _BLARK 8日本、<br>処理目時:2016/11/2918:50:36<br>場件長 - 企業の9.3.1.0.0.5                                                                                                    |
| 讓渡制限有無                        | 有                                                           | 第四日本 正常ななるようなが<br>通知内容は以下の通りです。<br>マントの回知時の                                                                                                    |
| 譲渡制限文言                        | 参加金融機関に限り譲渡できます。                                            | ●通知管理指带<br>通知管理振動<br>工内相当<br>工内相当                                                                                                    |
| 口座間送金契約等支払言                   | 方法文<br>口座間決済により支払ます。                                        |                                                                                                    |
| 記錄機関制限文言                      | この債権は、質権設定はできません。                                           | 世紀<br>記録番号<br>安廷の現実営業<br>御衣者は、俳優金額を債権者へ支払います。<br>請求者解止 80.                                                                                                    |
| ■ 債務者情報                       |                                                             | (復任金額(円) 1,00,05,031<br>支払期目 2016/12/20<br>支払期目公定したいネットの業務規程に規定する一定の日に当る場合は、翌営業日<br>支払期目文官 支払期目がでしたいネットの業務規程に規定する一定の日に当る場合は、翌営業日                                                                                                    |
| 法人名/個人事業者名                    | 株式会社でんさい建設                                                  |                                                                                                    |
| 口座                            | 9999 でんさい銀行 テンサイキシコウ 001 東京支店 ドウキョウシテン 当座 0000001 かデンサイケンセッ | 議会制限文言<br>ロ座開産金製約等支払力法文<br>言<br>の使用は、単純化粧でなった場合を除き、電子記録機能法用の条に規定する口度<br>言<br>の使用は、のの目的人です。<br>・の使用は、のの目的人です。というできません。「温度を見るを出力いら知ら知られる」。                                                                                                    |
| ■ 債権者情報                       |                                                             | 現在で定める社会と除くり、現在で定時までは、100%、時期には100%、200%、200%、200%、200%、200%、200%、200%、                                                                                                    |
| 利用者番号                         | 9999AE003                                                   | 調定 (法) (法) (本業者名 (23.277777年47年7日)<br>法) 人名 (編集 (23.27777年47年7日)<br>法) (法) (法) (1.2 (23.27777年47年7日)<br>(法) (1.2 (23.27777年47年7日)<br>(法) (1.2 (23.27777年47年7日)<br>(法) (1.2 (23.27777年47日)<br>(1.2 (23.27777年47日)<br>(1.2 (23.277777年47日)<br>(1.2 (23.277777年47日)<br>(1.2 (23.277777年47日)<br>(1.2 (23.277777年47日)<br>(1.2 (23.277777年47日)<br>(1.2 (23.277777年47日)<br>(1.2 (23.27777747日)<br>(1.2 (23.277777471)<br>(1.2 (23.277777471)<br>(1.2 (23.2777777471)<br>(1.2 (23.2777777471)<br>(1.2 (23.277777777777777777777777777777777777 |
| 法人名/個人事業者名                    | 株式会社でんさい工業                                                  | <b>服</b> 号                                                                                                    |
| 口座                            | 9999 でんさい銀行 テンサイキシコク 003 名古屋支店 ナゴヤシテン 当座 0000003 かデンサイコウキョク | 住所         東京都区発売今0.09           代表者の         023/b%         代表市の.09           ロ席         003.00.15         一級件、化合化の.9           ロ席         003.00.15         一級件、化合化化学、加2.0九三一級所三一一等点、104.05                                                                                                    |
| 日にる 印刷                        | <u>ا</u>                                                    |                                                                                                    |

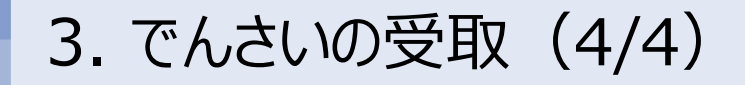

①債権内容の確認

# ②期日の入金確認<自動で入金>

期日に自動的に債権金額が入金されます。

インターネットバンキングや通帳記帳により、入金内容をご確認ください。

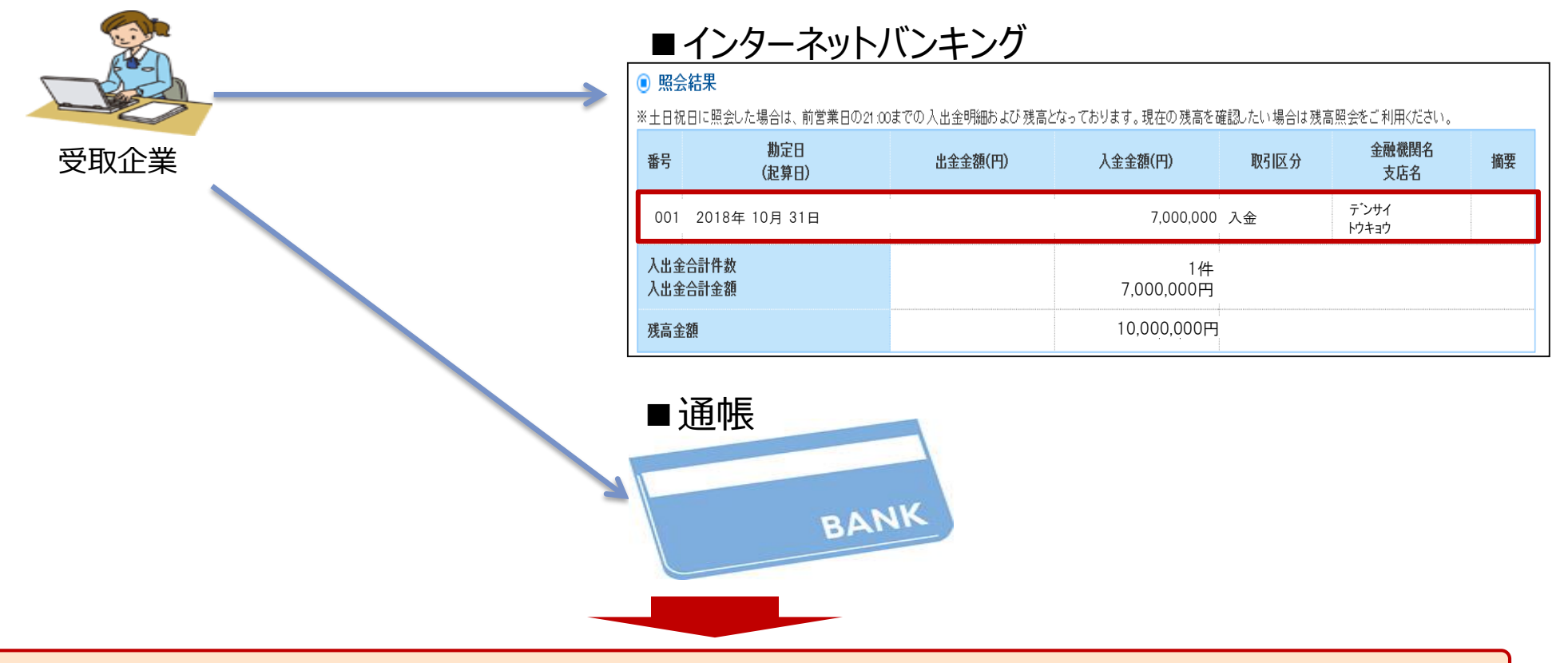

以上が、受取企業によるでんさい受取操作の一連の流れとなります。 主な操作内容は受け取った債権情報の確認のみで、資金は期日に自動的に入金されます。

# 4. でんさいの開示 (1/3)

「でんさい」の利用者(企業)は、自身が保有している「でんさい」を開示請求(照会)することが可能です。 300万円の債権を譲り受けた企業(現債権者)を例として、**開示請求**の一連の流れをご説明いたします。

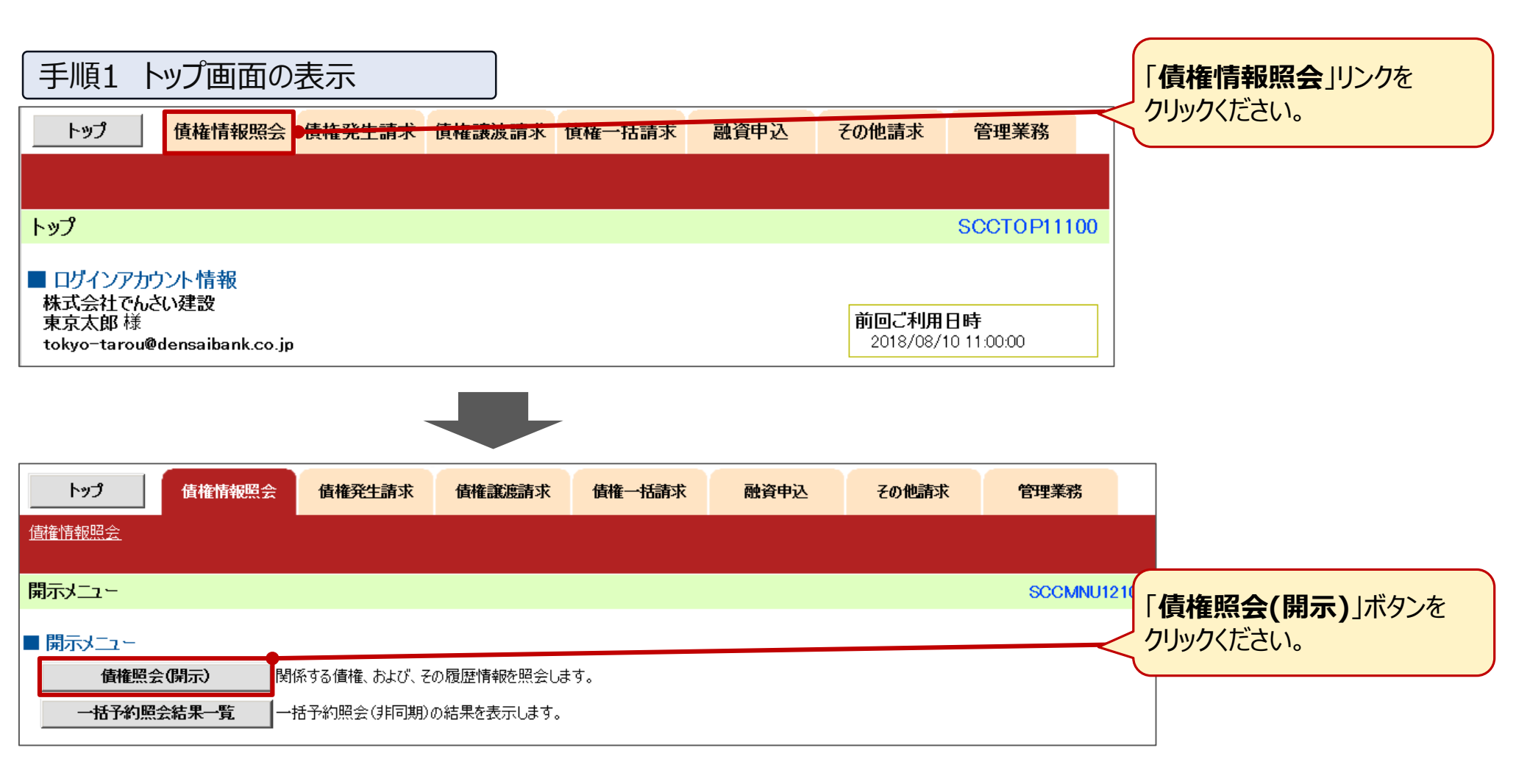

4. でんさいの開示 (2/3)

| 手順2 検索条件の入力                                                           | ]                                                        |                                       |                                                    |                                    |                              |              |  |
|-----------------------------------------------------------------------|----------------------------------------------------------|---------------------------------------|----------------------------------------------------|------------------------------------|------------------------------|--------------|--|
| 債権照会(開示)条件入力                                                          |                                                          |                                       | SCKDSC1110                                         | 1 検索条件(                            | 決済口座・請                       | 「求者区分)       |  |
| <ul> <li>① 照会条件の入力 ⇒</li> <li>② 照会結果を確認</li> </ul>                    |                                                          |                                       |                                                    | を入力くだる                             | さい。                          | ,            |  |
| 請求者情報、検索条件を入力後、「検索」ボタンを押してください。<br>(必須)欄は必ず入力してください。                  |                                                          |                                       | ſ                                                  |                                    |                              |              |  |
| ■ 決済口座情報(請求者情報) 決済口座選択                                                |                                                          |                                       |                                                    | <補足>                               |                              |              |  |
| <mark>金融機関</mark> 9999 でんさい銀行                                         |                                                          |                                       |                                                    | 当該画面は                              | 簡易検索の画面                      |              |  |
| <b>支店コード(必須)</b> 004 (半角数字3桁)                                         |                                                          | 支店選択                                  |                                                    |                                    |                              |              |  |
| □座種別(必須) ○普通 ●当座 ○別段                                                  |                                                          |                                       |                                                    | 人力9分20                             | ロリルてす。                       | P            |  |
| □ <b>座番号(必須)</b> 0000004 (半角数字7桁)                                     |                                                          |                                       |                                                    |                                    |                              | /            |  |
| 検索条件の初期値として、処理方式区分は「即時照:<br>全て表示 (立場)を条件に照会」が設定されております。その他の<br>用ください。 | 会(同期)」、開示方式・単位は「債権<br>条件により検索したい場合には「全て                  | 情報(記録事項)<br>表示」を押して検                  | の照会 請求者区分<br>索条件を表示してご利                            |                                    |                              |              |  |
| ■ 簡易検索条件                                                              | 手順3 照会結果(                                                | の確認                                   |                                                    | _                                  |                              |              |  |
| 請求者区分(立場)         債権者            開示方式・単位において「債権                       | 即時照会結果一覧                                                 |                                       |                                                    |                                    |                              | SCKDSC11103  |  |
| 支払期日     □□□□□□□□□□□□□□□□□□□□□□□□□□□□□□□□□□□□                         | <ul> <li>① 照会条件の入力 ⇒</li> <li>債権情報(記録事項)の照会を行</li> </ul> | ② 照会                                  | 結果を確認                                              |                                    |                              | 周示結果印刷       |  |
| 戻る検索                                                                  | 対象の検索結果を選択してたさい<br>検索条件表示 検索条件を調                         | ヽ。<br>表示します。                          |                                                    |                                    |                              | N1.1         |  |
|                                                                       |                                                          |                                       | 記録番号一                                              | ·覧                                 |                              |              |  |
| 「検索」ボタンをクリックください。                                                     |                                                          |                                       |                                                    | ★二 並び順: 言                          | 记録番号 🔽 降川                    | 頁∨ 再表示       |  |
|                                                                       | 10ページ前 🕒 前ページ                                            |                                       | 1                                                  |                                    | 次ペー                          | ジ 🖻 🛛 10ページ次 |  |
| <補足>                                                                  | 值権情報<br>(記録事項) 記録                                        | 番号                                    | 債権者                                                | 債務者                                | 債権金額(円)                      | 支払期日         |  |
| 検索結果を、金額や支払期日順に<br>並び替えることが可能です。                                      | <b>詳細</b> 000000XYZ90                                    | 000\$00099                            | カブシキガイシャテンサイショウ<br>テン<br>株式会社でんざい商店                | カブシキガイシャデンサイケンセ<br>ツ<br>株式会社でんざい建設 | 3,000,000                    | 2018/10/31   |  |
|                                                                       | 履歴情報(提供情報)の照会の場合                                         | は、記録番号のa<br>結果をかいつ区は                  | ションション こうしょう しょうしょう<br>シ表示されます。<br>10のファイルでダウンロード7 | 該当信権(                              |                              |              |  |
| データでダウンロードすることも可能です                                                   |                                                          | ************************************* | ま果を全銀規定の固定長                                        | 形式のクリックくださ                         | ノーロ <b>モ小叫</b> 」/ハノン<br>:(_) |              |  |
|                                                                       |                                                          | 77777                                 | underskinger vereter.                              |                                    | V 'o                         |              |  |
|                                                                       |                                                          | ╡╼┛                                   |                                                    |                                    |                              |              |  |

4. でんさいの開示 (3/3)

#### 手順4 債権内容の確認 債権詳細 SCKDSC11104 印刷 選択した債権情報の詳細は以下の通りです。 開示(記録事項の開示)情報 株式会社 全銀電子債権ネットワーク 事務受託者 株式会社でんさい銀行 ■ 最新債権情報 記録番号 000000XYZ90000S00099 発生日 2018/08/10 支払期日 2018/10/31 最終支払日 \_ 債権金額 ¥3.000.000円 費用等 ¥0円 未決済金額 ¥3,000,000円 讓渡記錄回数 10 分割記録回数 00 保証記録回数 10 強制執行等記録有無 無 信託記錄有無 無 支払等記録有無 無 特別求償権有無 無 讓渡制限有無 無 債権状態区分 存在 支払不能事由 \_ 支払不能事由詳細 \_ 異議申立有無 無 請求者Ref.No. \_

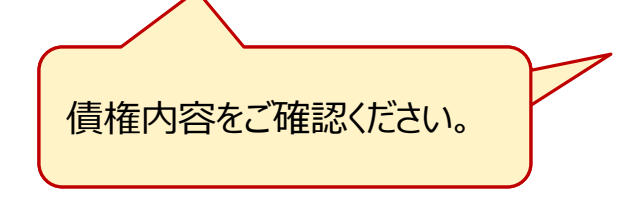

| ●債権者情報       |                   |               |
|--------------|-------------------|---------------|
| 利用者属性        | 法人(金融機関を除く)       |               |
| 法人名/個人事業者名   | 株式会社でんさい商店        |               |
| 法人名/個人事業者名力ナ | カブシキガイシャデンサイショウテン |               |
| 代表者名         | 譲受 太郎             |               |
| 住所           | 大阪府大阪市○-△         |               |
| 金融機関ロード      | 9999              |               |
| 金融機関名        | でんさい銀行            | _             |
| 金融機関名力士      | デンサイキシコウ          |               |
| 支店コード        | 002               |               |
| 支店名          | 大阪支店              |               |
| 支店名力大        | オオサカシテン           |               |
| 決済口座種別       | 当座                |               |
| 決済ロ座番号       | 0000004           |               |
| 決済口座名義       | カ)デンサイショウテン       |               |
| ●債務者情報       |                   |               |
| 利用者属性        | 法人(金融機関乾除公        |               |
| 法人名/個人事業者名   | 株式会社でんさい建設        |               |
| 法人名/個人事業者名力ナ | カブシキカイシャテシサイケンセッ  |               |
| 代表者名         | 支払 太郎             |               |
| 住所           | 東京都中央区○一△         |               |
| 金融機関ロード      | 9999              |               |
| 金融機関名        | でんさい銀行            |               |
| 金融機関名力力      | デンサイキシコウ          |               |
| 支店コード        | 001               |               |
| 支店名          | 東京支店              |               |
| 支店名力力        | トウキョウシテン          |               |
| 決済ロ座種別       | 当座                |               |
| 決済口座番号       | 0000001           |               |
| 決済口座名義       | カデンサイケンセッ         |               |
| ●保証人情報       |                   |               |
| 利用者属性        | 法人(金融機関を除く)       |               |
| 法人名/個人事業者名   | 株式会社でんさい工業        |               |
| 法人名/個人事業者名力力 | カプシキがイシャデンサイヨウギョウ |               |
| 代表者名         | 債権 太郎             |               |
| 住所           | 愛知県名古屋市○−△        | <u> 完了です。</u> |
| 電子記録年月日      | 2018/08/10        |               |

## 5. でんさいの譲渡(1/7)

手形と同様に、受け取った「でんさい」を他企業へ譲渡したり、金融機関において割り引いたりすることが可能です。また、全額ではなく、**一部金額のみを分割して譲渡・割引**頂くことも可能です。

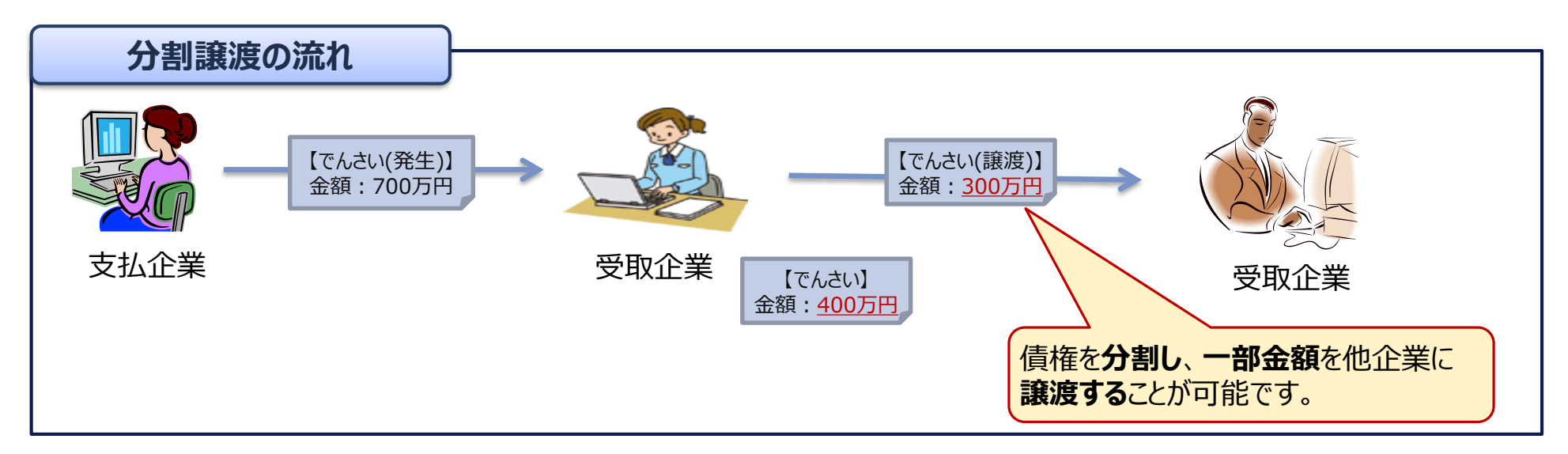

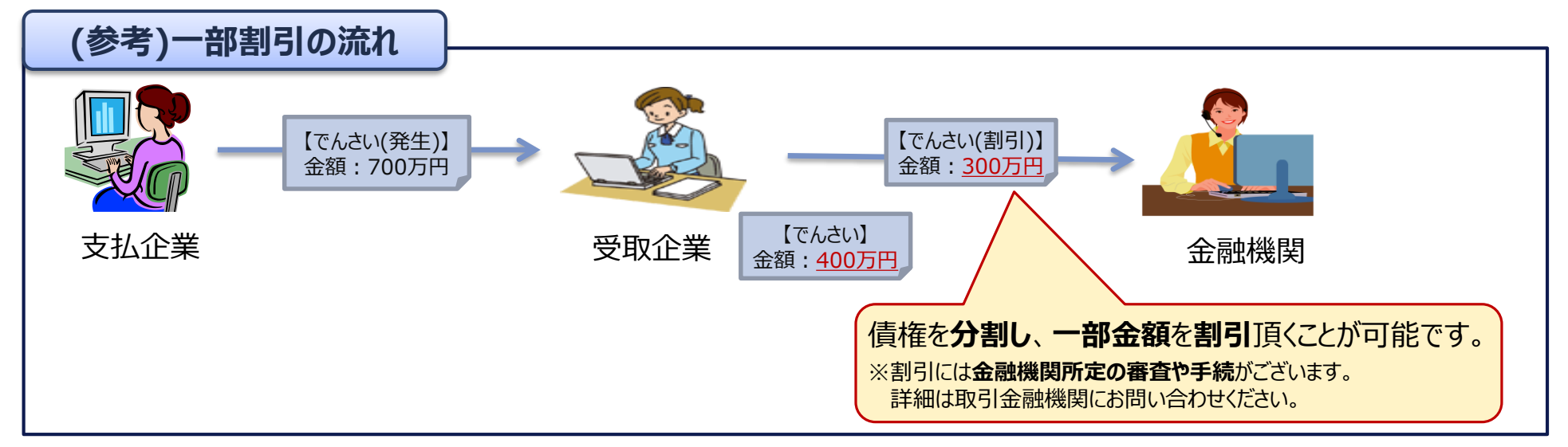

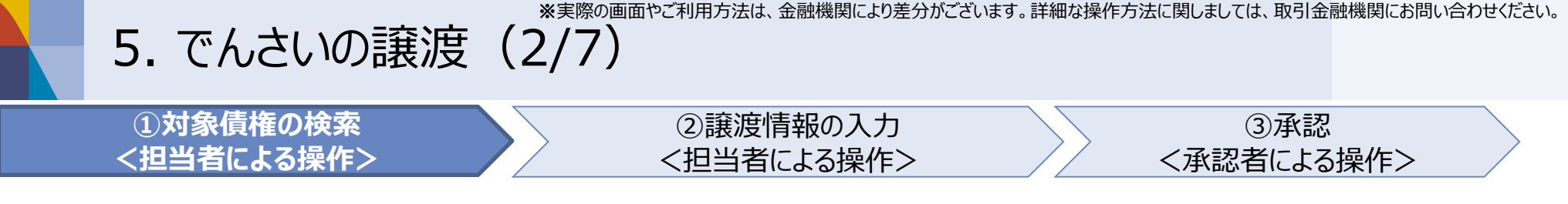

分割譲渡について、利用イメージを以下に記載し、一連の流れをご説明いたします。

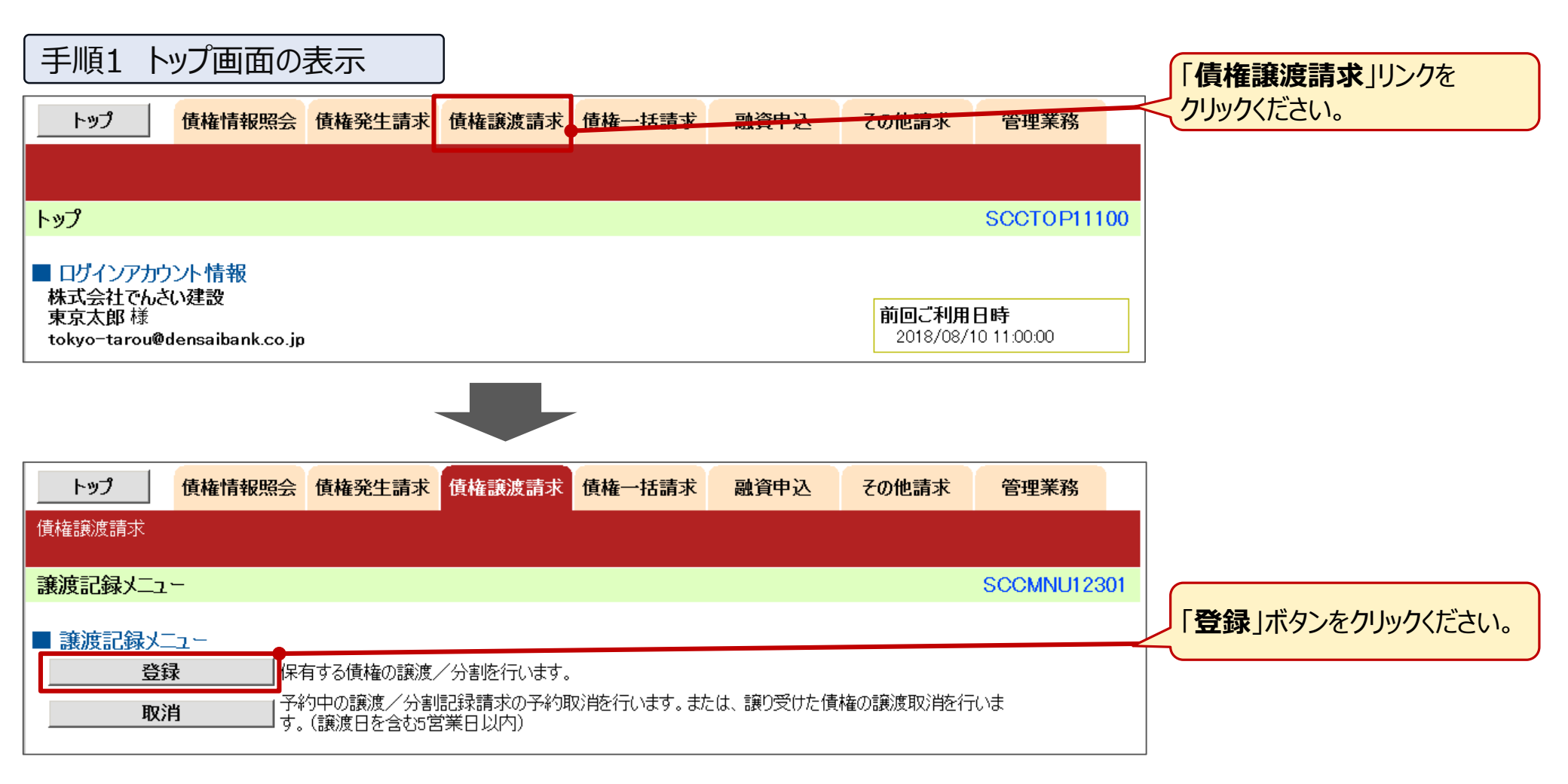

※実際の画面やご利用方法は、金融機関により差分がございます。詳細な操作方法に関しましては、取引金融機関にお問い合わせください。 5. でんさいの譲渡 (3/7)

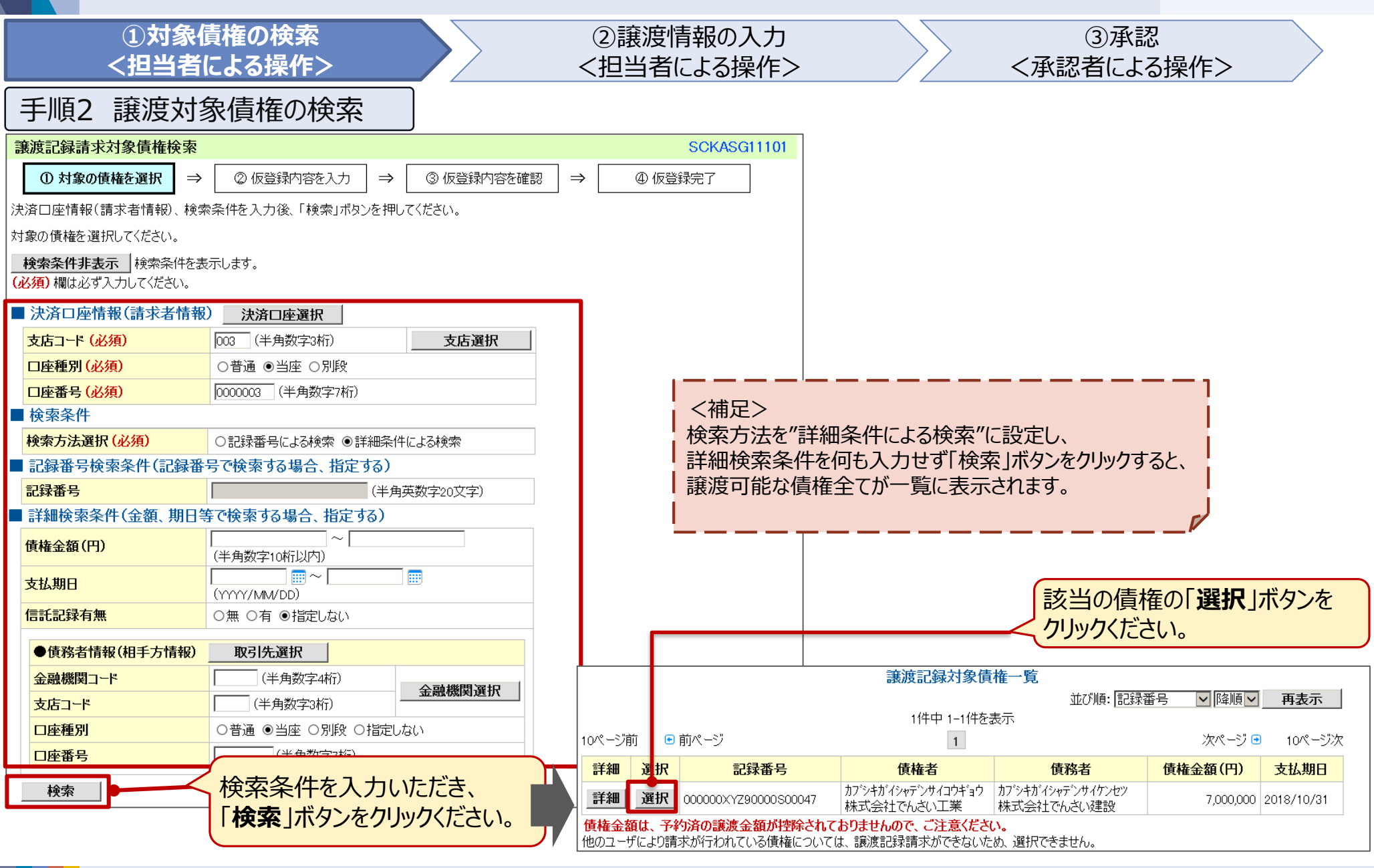

# 5. でんさいの譲渡(4/7)

|                                             | ①対象<br><担当者                             | 信権の検索<br>皆による操作>                                             | ()<br><      | 2〕譲渡情報の入り<br>担当者による操作              | D ③承調<br>■> <承認者によ                                       | 忍<br>る操作>                      |
|---------------------------------------------|-----------------------------------------|--------------------------------------------------------------|--------------|------------------------------------|----------------------------------------------------------|--------------------------------|
| 手順                                          | 3 譲渡情                                   | 報の入力                                                         |              |                                    |                                                          |                                |
| 譲渡記録請                                       | 求仮登録                                    |                                                              |              | SCKASG11103                        |                                                          |                                |
| ① 対象の                                       | )債権を選択 ⇒                                | ② 仮登録内容を入力         ⇒         ③ 仮登録内容を確認         ≒            | ⇒            | ④ 仮登録完了                            | _                                                        |                                |
| 仮登録する内智<br>譲渡日(電子言<br><mark>(必須)</mark> 欄は必 | 落入力し、「仮登録(<br>2録年月日)が当日の<br>らず入力してください。 | り確認へ」ボタンを押してください。<br>〕場合、15時までに承認する必要があります。                  |              | 譲渡記録情報                             |                                                          |                                |
| 全て表示                                        | 表示内容を切り替えま                              |                                                              |              | ●基本情報                              |                                                          |                                |
|                                             | 情報(請求者情報                                | )                                                            | -1           | 譲渡日(電子記録年月日)<br>(必須)               | 2018/09/05 🗰 (YYYY/MM/DD) 本日から1ヶ月先まで指定可能                 |                                |
| 利用者番号                                       | ;<br>1人 市業 耂々                           | 9999AB003<br>性式合社ではたい工業                                      |              | 譲渡種別 (必須)                          | ○全額譲渡 ◉一部譲渡                                              |                                |
|                                             | い争木日石                                   | 1413/云社でいていニオ<br>9999 でんざい銀行 003 名古屋支店 当座 0000003 かたシサイマウギョウ | -<br>-       | 譲渡指定金額(円)                          | 3,000,000 (半角数字10桁以内)                                    |                                |
| 請求者Ref.                                     | No.                                     | (半角英数                                                        | <u></u><br>数 | 保証記録有無 変更                          | 有                                                        |                                |
| ■ 債権情報<br>債権金額は                             | 、予約済の譲渡金額                               | が控除されておりませんので、ご注意ください。                                       |              | ● 譲受人情報(請求先情報)<br>「取引先選択」ボタンから、事前に | <u>取引先選択 図 直接入力</u> 基本情報(調<br>存在確認施済ませたお取引先情報を入力でき 譲受人情報 | <b>譲渡日、譲渡金額</b> )、<br>を入力ください。 |
| ●基本情                                        | 報                                       |                                                              |              | 利用者番号                              | 9999AB004                                                |                                |
| 記録番号                                        |                                         | 000000XYZ90000S00047                                         |              | 金融機関コード(必須)                        | 9999 (半角数字4桁)                                            | 金融機関選択                         |
| 債権金額                                        | (円)                                     | 7,000,000                                                    |              | 支店コード (必須)                         | 002 (半角数字3桁)                                             |                                |
| 譲渡制限                                        | 有無                                      | 無                                                            |              | 口座種別(必須)                           | ○普通 ●当座 ○別段                                              |                                |
| 異議申立                                        |                                         | 無                                                            |              | □座番号(必須)                           | 0000004 (半角数字7桁))<br>(体)マインレステ                           |                                |
| ●債務者                                        | 情報                                      |                                                              |              | 取引先登球名                             | 「「休」でんそい間店                                               | (全角60又字以内)                     |
| 法人名/                                        | 個人事業者名                                  | 株式会社でんさい建設                                                   |              | 申請情報                               |                                                          |                                |
| 口座                                          |                                         | 9999 でんさい銀行 001 東京支店 当座 0000001 カ)デンサイケンセッ                   | ł            | 但当者                                | 東京太郎                                                     |                                |
| 譲                                           | 度したい債権                                  | をであることをご確認ください。                                              |              | レント<br>戻る 仮登録の確認へ                  | 00を仮登録します。                                               | v 1.                           |

#### 5. でんさいの譲渡(5/7)

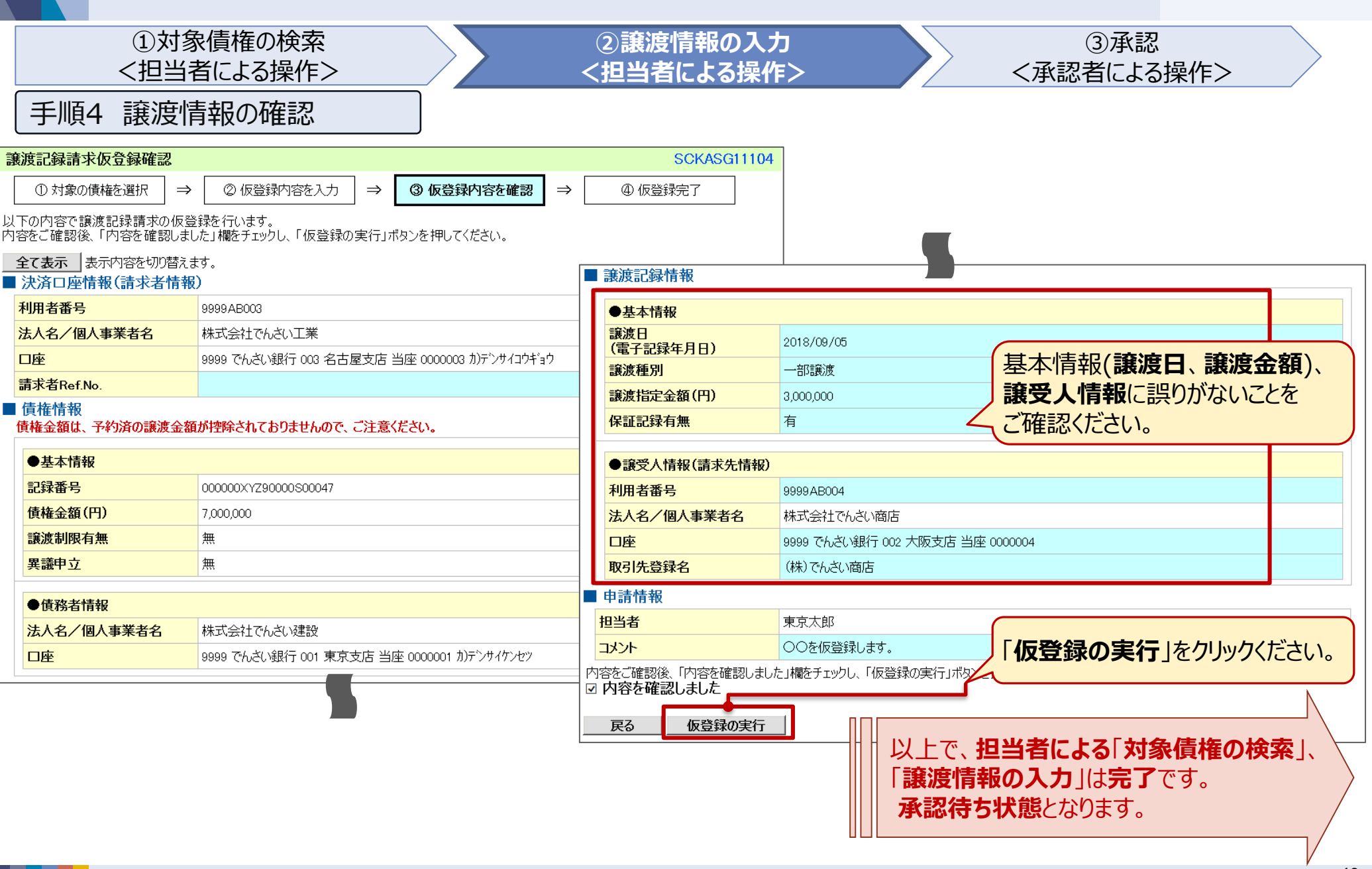

#### 5. でんさいの譲渡(6/7)

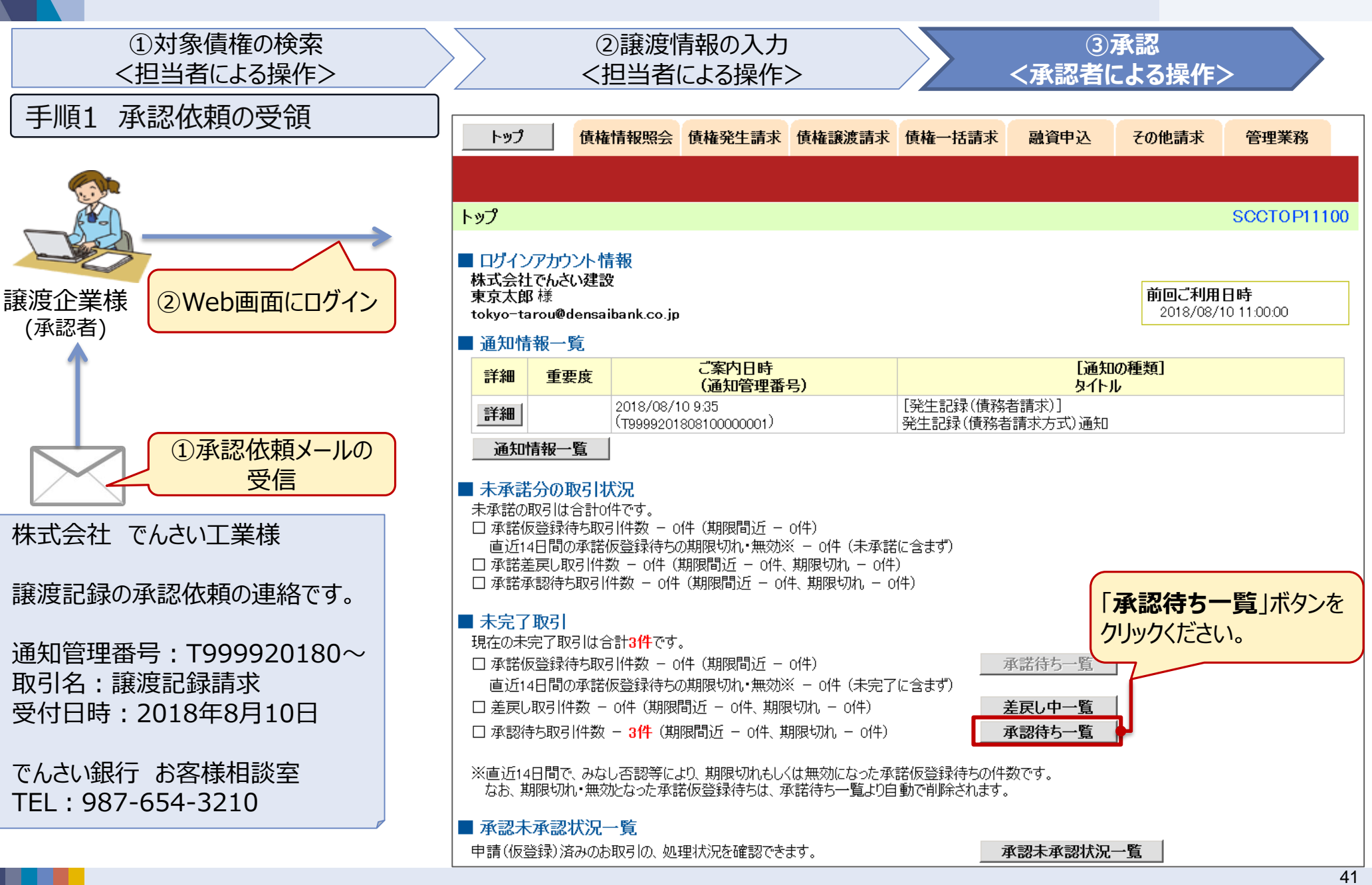

# \*実際の画面やご利用方法は、金融機関により差分がございます。詳細な操作方法に関しましては、取引金融機関にお問い合わせください。 5. でんさいの譲渡(7/7)

|             |                | <                 | ①対象<br>〔担当者                             | 債権の<br>による           | 検索<br>操作>                 |            |          |      | ②<br><担 | 譲渡<br>3当1 | 度情報<br>者によ                 | る<br>ころ            | )入力<br>操作>                             |                | ③承認<br><承認者による操作>                               |    |
|-------------|----------------|-------------------|-----------------------------------------|----------------------|---------------------------|------------|----------|------|---------|-----------|----------------------------|--------------------|----------------------------------------|----------------|-------------------------------------------------|----|
| Ξ           | 手順             | 2 7               | 承認内                                     | 容の確                  | 室認                        |            |          |      |         |           | 譲渡記                        | 録請                 | 求承認待ち                                  |                | SCKASG11201                                     |    |
| 承認得         | 转一覧            |                   |                                         |                      |                           |            |          | S    | CCTOP1  | 1104      | ①対                         | <b>象</b> の落        | 承認待ちを選択 ⇒                              | ②承             | <ul> <li>認/差戻しを選択 ⇒ ③ 承認/差戻し完了</li> </ul>       |    |
| 0           |                | 認待ちを選             | ] → ②承                                  | 認/差戻しを選              | <b>選択 → ③</b> 須           | 認/差戻し另     | 記        |      |         |           | 承認待ち<br>  承認を行<br>  差戻 」を行 | 内容 <br>う場合<br> 行う場 | は以下の通りです。<br>含、「承認の実行」ボタ<br>給、「差戻しの実行」 | ンを押して<br>ボタンを押 | てください。<br>用.アください。                              |    |
| 対象の:<br>検索条 | 承認待ちを<br>件を指定。 | ・選択してく/<br>する場合は「 | ■                                       | ボタンを押してく             | ください。                     |            |          |      |         |           | 仮登録時                       | Fに開:               | 示請求した ■債権情                             | 報の開示           | 示請求日時を確認してください。                                 |    |
| 検索          | 条件表示           | ▶ 検索条             | ≷件を表示します。                               |                      |                           |            |          |      |         |           | (必須)「                      | ™ しょう<br>示         | lig 入力UCN/cells<br> 表示内容を切り替えま         | ŧす。            |                                                 |    |
|             |                |                   |                                         |                      | 承認待ち一覧                    | 並          | び順: 承認期限 | ┙昇順∨ | 再表示     |           | ■ 受付                       | 情報                 |                                        |                |                                                 |    |
| 10/%>       | 前 🕞            | 前ページ              |                                         |                      | 2件中 1-2件を表示<br>1          |            |          |      | 100 *'  |           | 請求番                        | ₿号<br>□座           | 情報(請求者情報                               | S999920        | 01808100000002                                  |    |
| 承認/         | 差戻し            | 承認期限              | 請求番号                                    | 請求種別                 | - □座情報                    | 依頼日        | 担当者      | 承認状況 | まとめ操作   | <b>作</b>  | 利用者                        | 香番号                | 1-                                     | 9999AB0        | 003                                             |    |
| Ē           | .択             | 2018/08/10        | S99992018081                            | 発生記録(債<br>務者請求方      | 001 東京支店 当座               | 2018/08/10 | 東京太郎     |      | 対象外     |           | 法人名                        | 3/個                | <mark>团人事業者名</mark><br>譲渡記録情報          | 株式会社           | 注でんさい工業                                         |    |
| j           | 択              | 2018/08/10        | S99992018081                            | 式)請求<br>譲渡記録請        | 003 名古屋支店                 | 2018/08/10 | 東京太郎     |      | 対象外     |           | 。<br>請求者                   |                    | ●基本情報                                  |                |                                                 |    |
|             |                |                   | 00000002<br>S99992018081                | 永<br>発生記録(債<br>改善課本) | 当座 0000003<br>001 東京支店 当座 | 0040/00/40 |          |      |         | - '       | ■ 債権<br>債権金                |                    | 譲渡日<br>(雷子記録年月日)                       |                | 2018/09/05                                      |    |
|             |                |                   | 該当の                                     | 唐坂の                  |                           |            | ***      |      | IJ      |           | ●基                         |                    | 譲渡種別                                   |                | 一部譲渡                                            |    |
| 戻           | 3              | 表示内容              |                                         | 1貝1住の<br>カノださい       | /1 <b>送1/1</b> ]/ <br>  \ | (9)        |          |      |         |           | 記録                         | -                  | 譲渡指定金額(円)<br>保証記録有無                    |                | 3,000,000<br>有                                  |    |
|             |                |                   | ~~~~~~~~~~~~~~~~~~~~~~~~~~~~~~~~~~~~~~~ | JULC                 |                           |            |          |      |         |           | 債権                         |                    | ● 譲受人情報(清支                             | 牛情報)           |                                                 |    |
|             |                |                   |                                         |                      |                           |            |          |      |         |           | 異議                         |                    | 承認の実行後、完了ます。)                          | 「画面でお」         | )取引先の情報を再度ご確認ください。(社名変更等により、現在表示されている内容と異なる場合があ | 50 |
|             |                |                   |                                         |                      |                           |            |          |      |         |           | ● <b>倩</b>                 |                    | 利用者番号                                  |                | 9999AB004                                       |    |
|             |                |                   |                                         |                      | 債                         | 崔内谷        | に間違い     | いかなし | )       |           | 法人                         |                    | 法人名/個人事業者<br>口应                        | 皆名             | 株式会社でんどの商店<br>2020 でんざい銀行 000 大阪支店 光広 0000004   |    |
|             |                |                   |                                         |                      | こと                        | をご確        | 認ください    | ,۱,  |         | >-        | ┛□座                        |                    | 取引先登録名                                 |                | (株)でんざい商店                                       |    |
|             |                |                   |                                         |                      |                           |            |          |      |         |           |                            |                    | 申書情報                                   |                |                                                 |    |
|             |                |                   |                                         |                      |                           |            |          |      |         |           |                            | 担                  | 3当者                                    |                | 東京太郎                                            |    |
|             |                |                   |                                         |                      |                           |            |          |      |         |           |                            |                    | はント                                    |                | 譲渡記録を請求しました。                                    |    |
|             |                |                   |                                         |                      |                           |            |          |      |         |           |                            | 7                  | 承認/差戻し情報<br>*認考                        |                | まさ花之                                            |    |
|             |                |                   |                                         |                      |                           |            |          |      |         | _         |                            | 承                  | 、1964日<br>(認パスワード <mark>(必須)</mark>    |                | ★示化」<br>●●●●●●●●●●<br>ソフトウェアキーボードを開く            |    |
|             |                |                   | (                                       |                      | -0                        |            |          |      |         | - E       |                            |                    | 《本部时切め入力                               |                |                                                 |    |
|             |                |                   |                                         | 承認し                  | (スリードを                    | ·大力        | の上、      |      |         |           | П                          | F                  | メント                                    | 1              |                                                 |    |
|             |                |                   | l                                       | 承認                   | の実行」                      | 下タンを       | ピクリックく   | こさい。 | بر ،    |           |                            |                    | 戻る 承認(                                 | の実行            |                                                 | /  |
|             |                |                   |                                         |                      |                           |            |          |      |         |           |                            |                    |                                        |                |                                                 |    |

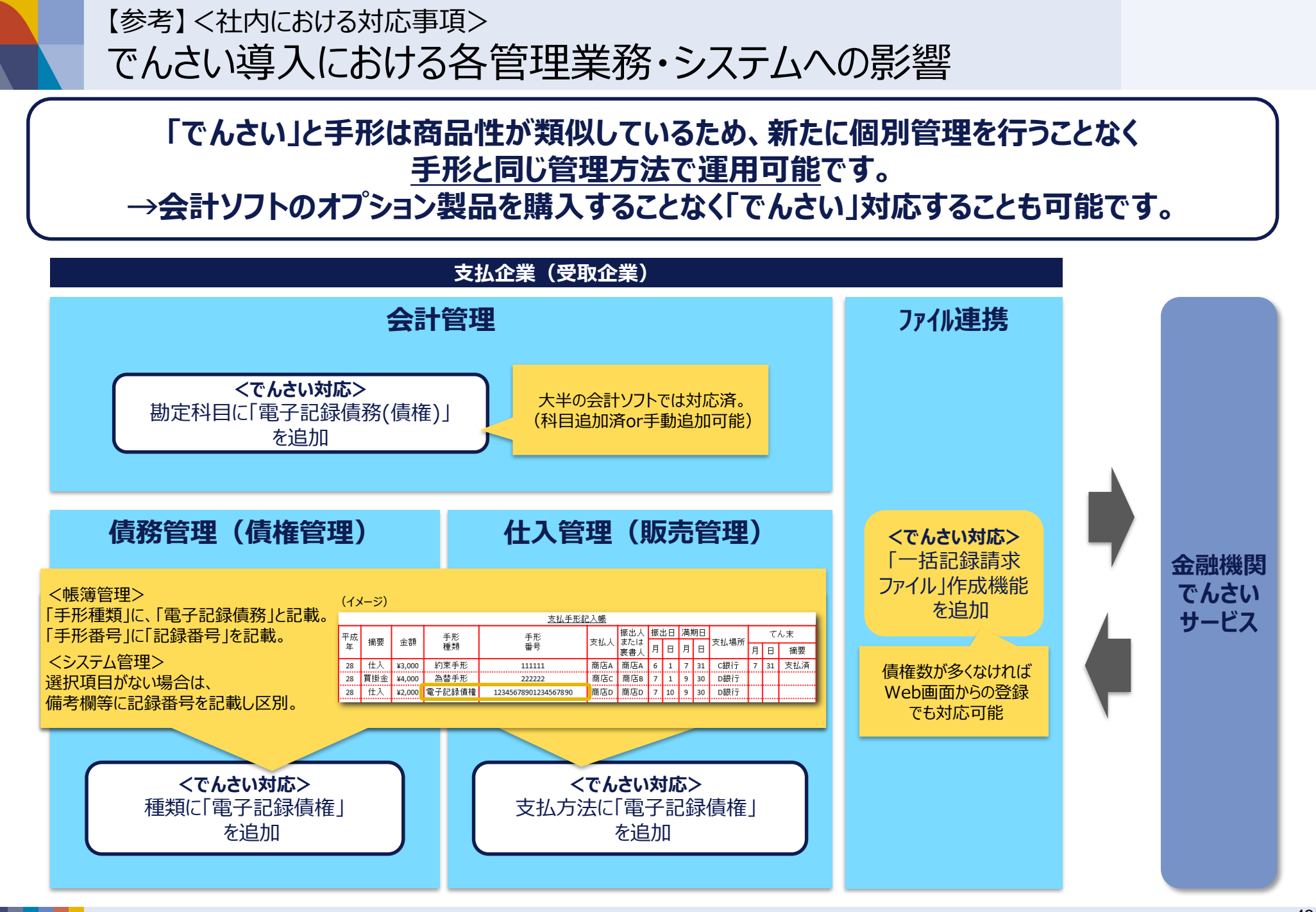

【参考】くよくある懸念事項>

### Q. インターネットを利用することに不安がある。

#### A. インターネットでは、以下のような脅威がありますが、対策を行うことで十分に脅威を回避することが可能です。 特にインターネットバンキングでは、こういった脅威を回避するためのサービスを提供しております。

#### ■インターネットにおける代表的な企業の不安とその対策

| 不安                                                                                                    | 対策                                                                                                    |
|----------------------------------------------------------------------------------------------------|----------------------------------------------------------------------------------------------------|
| ウイルス等によりパソコンが壊れてしまうのではないか。<br>また、パソコンが壊れてしまったら「でんさい」の取引が消えてしまうので<br>はないか。                                                                                | 数年前までは、USB等(記憶媒体)を介して感染するタイプのウイルスがほとんどでしたが、最近はイ<br>ンターネットの普及に伴い、電子メールを閲覧しただけで感染するものや、Webサイトを閲覧しただけで<br>感染するものが増えてきています。<br>本対策として、ウイルス対策ソフトを導入頂き、常に最新のウイルスに対応できるように、インターネットな<br>どでウイルス対策ソフトのバージョンを更新していただくことが重要です。<br>金融機関によっては、ウイルス対策ソフトを企業に提供している場合がありますので、取引金融機関にご<br>確認ください。また、怪しいWebサイトや、電子メールを開かないよう心がけるだけでも、ウイルスへの感<br>染を抑えることができます。<br>なお、「でんさい」は、でんさいネットの記録原簿にてデータが管理されておりますので、パソコンが壊れてし<br>まっても、取引が消えることはありません。 |
| フィッシング詐欺※に引っかかってしまうのではないか。<br>※送信者を詐称した電子メールを送りつけたり、偽の電子メールから<br>偽のWebサイトに接続させたりするなどの方法で、クレジットカード番<br>号、アカウント情報(ユーザID、パスワードなど)といった重要な個人<br>情報を盗み出す行為のこと。 | 金融機関のインターネットバンキングをご利用になる場合は、金融機関から通知を受けているURLを<br>Webブラウザに直接入力するか、普段利用しているWebブラウザのブックマークに金融機関の正しい<br>URLを記録しておき、毎回そこからアクセスするようにするなど、常に真正のページにアクセスすることを心<br>がけることが重要です。<br>また、金融機関によっては、フィッシング詐欺を防止するための、ソフト等を提供しておりますので、当該 <u>ソ</u><br>フトをご利用頂くことが、フィッシング詐欺の対策に有効です。                                                                                                    |
| ワンクリック詐欺※に引っかかってしまうのではないか。<br>※Webサイトや電子メールに記載されたURLを一度クリックしただけ<br>で、一方的に、サービスへの入会などの契約成立を宣言され、多額の<br>料金の支払いを求められるという詐欺。                                 | <u>不用意にWebサイトにアクセスせずに、電子メールやWebサイトの文面をきちんと読んで、ご利用頂くこ<br/>とが重要</u> です。                                                                                                    |
| 第三者が、不正アクセスにより自社になりすまして、「でんさい」等の取<br>引を行ってしまうのではないか。                                                                                                    | インターネットバンキングには、なりすましでの取引を防止するため、<br>金融機関が発行する <mark>「電子証明書」により、正当なユーザであることを確認する機能</mark> を設けています。<br>「電子証明書」によるログイン方法を選択すれば、パスワードを知っていたとしても、「電子証明書」を保有<br>しているパソコンでしかログインができないため、第三者がなりすまして取引をすることを防げます。                                                                                                    |

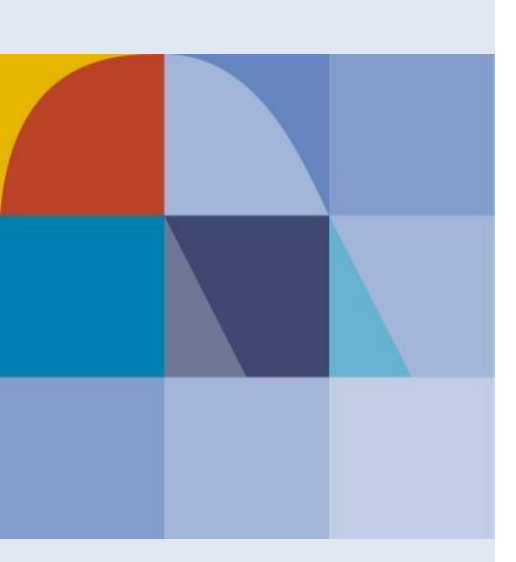

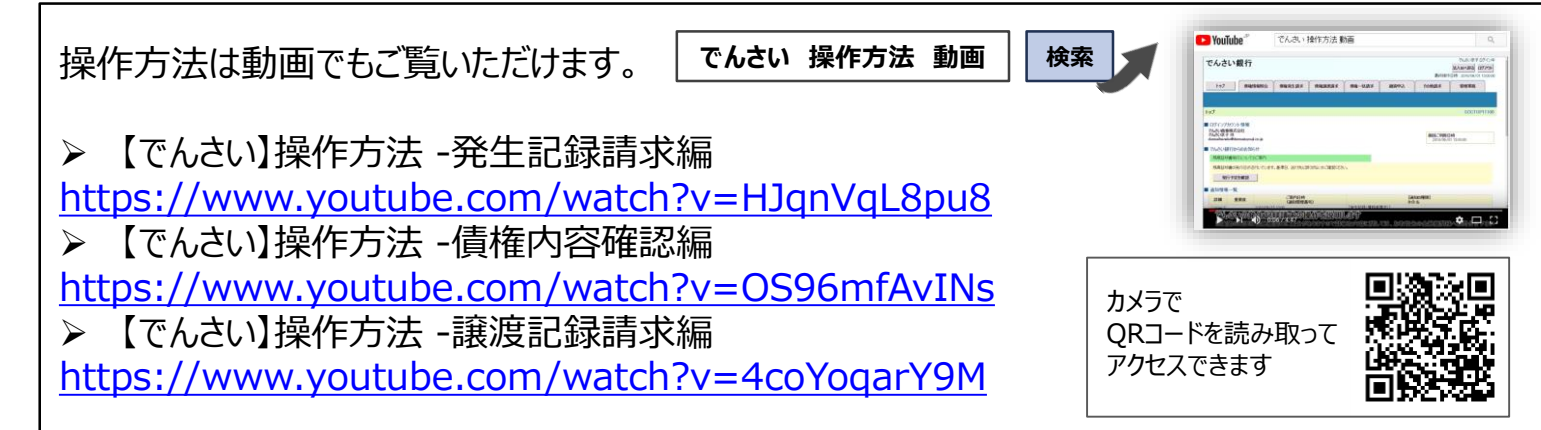